# Cours pratique de télédétection : méthodes et techniques de traitement d'images satellitales à partir du logiciel ENVI

Ce cours est destiné aux étudiants souhaitant acquérir les bases du traitement d'images satellitales à partir du logiciel ENVI 4.1. A la fin de cet enseignement, les étudiants sont capables de réaliser :

- la visualisation des données de télédétection ;
- l'extraction de l'information spatiale ;
- l'extraction de l'information spectrale ;
- les classifications ;
- la détection des changements.

# 1. Utilisation d'un fichier image dans ENVI 4.1

### 1.1 Ouverture d'un fichier image et réalisation d'une composition colorée

#### **1.1.1 Ouverture d'une image**

Pour ouvrir un fichier image, au format ENVI (.hdr) dans ENVI, il faut suivre les étapes suivantes

#### $\rightarrow$ Programme $\rightarrow$ RSI ENVI 4.1

La fenêtre ENVI apparaît sur le bureau.

Sélectionner le menu « File » → « Open Image file » → « ouvrir » →

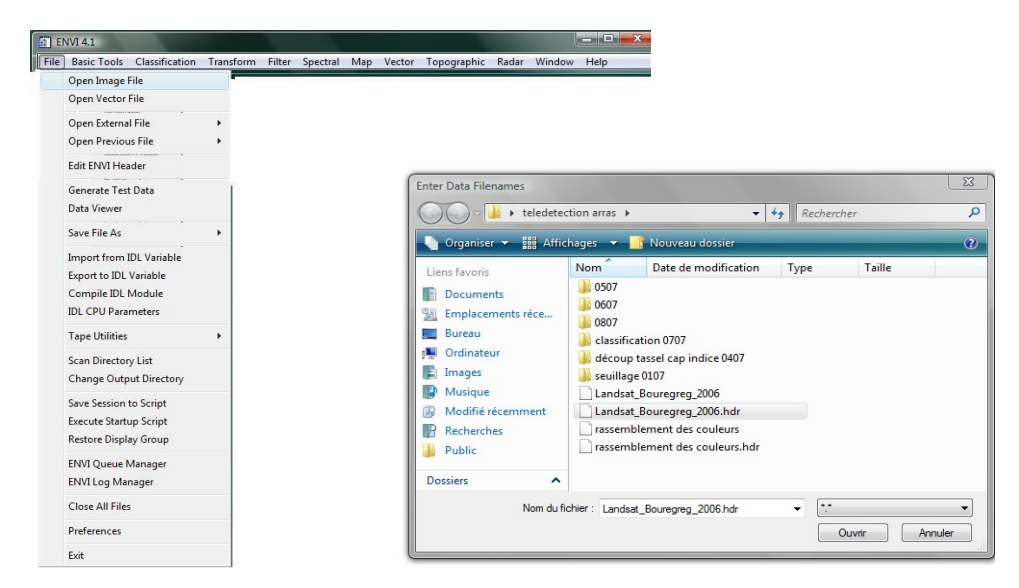

Choisissez l'extension « .hdr » correspondant à votre image. Comme le montre l'image si dessous.

Dans cet exemple, on a choisi le fichier Landsat\_bouregreg\_2006.hdr.

La boîte de dialogue « Available Bands List » affiche le nombre des couches que constituent l'extrait de l'image Landsat\_Bouregreg\_2006 . Les 6 bandes de l'image Landsat apparaissent.

Les longueurs d'ondes correspondantes sont donc :

Bande 1 : Le domaine du Bleu.
Bande 2 : Le domaine du vert
Bande 3 : Le domaine du Rouge
Bande 4 : Le domaine du Proche Infrarouge (PIR
Bande 5 : Le domaine du Moyen Infrarouge (MIR)
Bande 6 : Le domaine du Thermique.

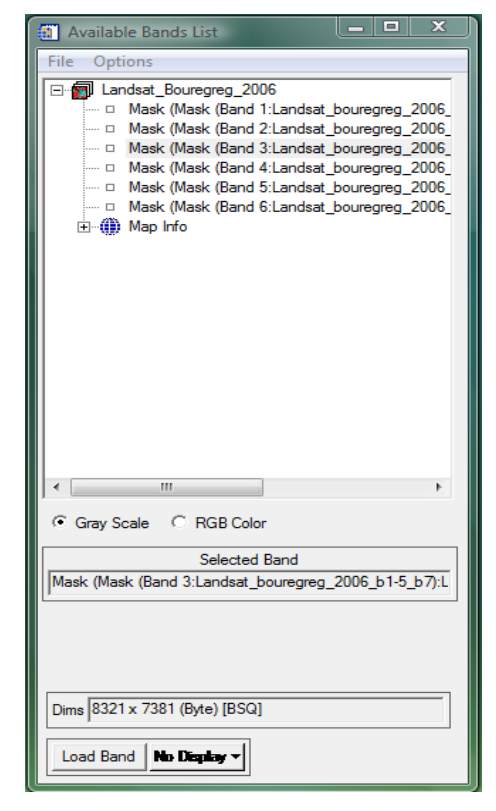

Dans ENVI il y'a deux modes de visualisation de l'image : Gray Scale (échelle de gris) et RGB (rouge, vert et bleu). L'image résultante de ce dernier mode d'affichage est dite composition colorée.

### 1.1.2 Affichage en gray scale

Cliquez sur une des bandes de l'image et choisissez le mode d'affichage **Gray Scale** – puis c liquez sur le bouton « **Load Band** ».(comme le montre l'image ci-dessous).

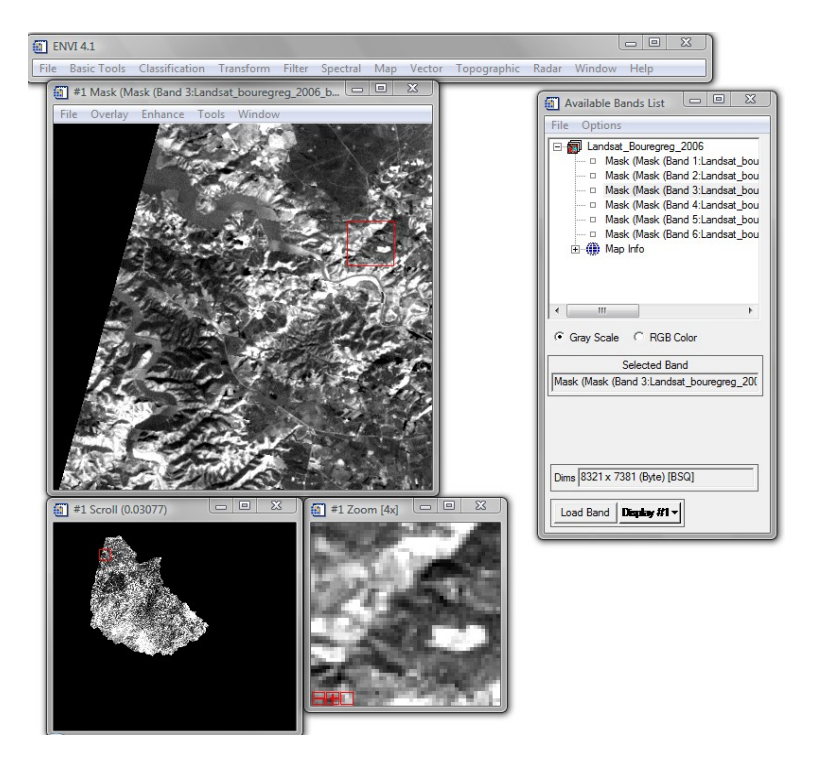

### 1.1.3 Composition colorée d'une image

Sur la fenêtre available bands list  $\rightarrow$  RGB $\rightarrow$  R : B4  $\rightarrow$  G : B3  $\rightarrow$  B : B2  $\rightarrow$ load RGB L'image s'affiche dans 3 fenêtres :

- une partie de la scène entière (Image),
- une fenêtre Scroll permettant de sélectionner la sous-scène à afficher,
- une fenêtre Zoom permettant de visualiser une zone donnée de l'image.

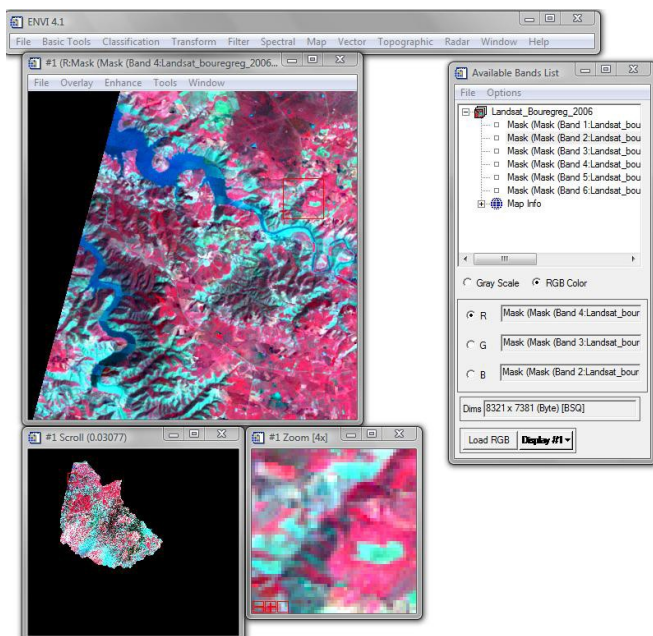

# 1.2 Extraction d'une partie de l'image

#### **Objectif**:

L'objectif de cette application est de délimiter une zone d'étude ou d'extraire une partie sur d'une scène entière.

### 1.2.1 Exemple de l'extraction d'une partie du Bassin versant du Bouregreg

Sur la barre du menu ENVI sélectionner

Tools  $\rightarrow$  reseize data (spatial/spectral)  $\rightarrow$  Choisir l'image et mettre Ok  $\rightarrow$  Spatial subset  $\rightarrow$  Image

La fenêtre correspondant à l'image « Resize Data input file » s'affiche.

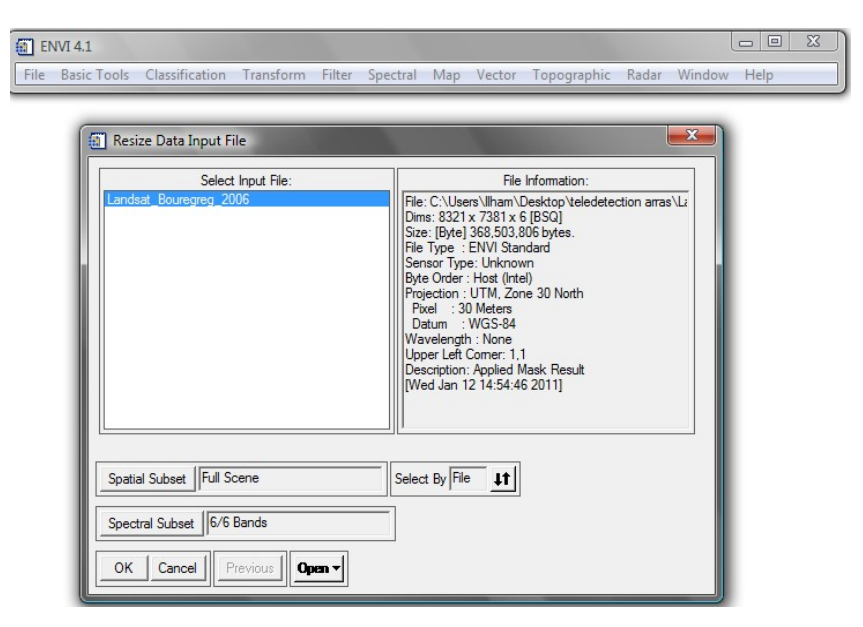

Pour pouvoir découper une partie de l'image il faut cliquer sur « **Spatial Subset** », la fenêtre « **select spatial Subset** » s'affiche,

| Select Spatial Subset                                         |  |
|---------------------------------------------------------------|--|
| File: Landsat_Bouregreg_2006<br>Dims: 8321 x 7381 (Byte)      |  |
| Samples 1 To 8321 NS 8321                                     |  |
| Lines 1 To 7381 NL 7381                                       |  |
| Full Size : 61,417,301 bytes<br>Subset Size: 61,417,301 bytes |  |
| Subset Using Image Map File R01/EVF Scroll                    |  |
| Subset by Image Input Band 1 🗢                                |  |
| Reset Previous Open -                                         |  |
| OK Cancel                                                     |  |

Il faut choisir l'image en cliquant sur « image »

Déplacer le carré rouge sur la partie d'étude pour la découper.

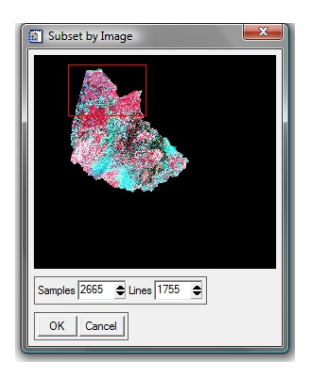

Dessiner le carré sur l'image et mettre OK sur les fenêtres « Subset by image », « select spatial Subset » et « Resize Data input file »  $\rightarrow$  File ou memory.

### 1.2.2 Les modes d'enregistrements

#### a. Enregistrement instantané : « memory »

Pour un enregistrement instantané, le temps de travailler sur ENVI. Dés la fermeture du logiciel, vous ne pouvez pas récupérez les fichiers enregistrés en mode memory.

Pour ce mode il suffit au moment de cliquer sur « memory »  $\rightarrow$  OK

| Resize Data Parameters |                        |
|------------------------|------------------------|
| Out                    | put File Dimensions:   |
| Samples 26             | 65 xfac 1.000000       |
| Lines 1755             | yfac 1.000000          |
| Set Out                | put Dims by Pixel Size |
| Output Size:           | 28,062,450 bytes       |
| Resampling:            | Nearest Neighbor       |
| Output Res             | ult to C File 🤆 Memory |
|                        |                        |
| ок с                   | Queue Cancel           |

b. Enregistrement sur le poste de travail : mode « file »

Ce mode d'enregistrement permet de garder les fichiers enregistrés sur le poste de travail.

Pour le faire, choisissez « File » cliquer après sur « choose » pour choisir l'emplacement du fichier  $\rightarrow$  choisissez un dossier pour enregistrer le fichier et donnez-lui un Nom comme le montre l'image suivante.

| Output Filename                                                                                                    | nages → 🛐 Nouveau dossier | ۲۰۰۲ Rechercher ۶ | Cutput File Dimensions:       Samples [2665] xfac [1.000000]                                                                                                    |
|----------------------------------------------------------------------------------------------------|---------------------------|-------------------|----------------------------------------------------------------------------------------------------|
| Liens favoris<br>Documents<br>Liens favoris<br>Bureau<br>Ordinateur<br>Images<br>Modifie récemment<br>Recherches<br>Jubic | Nom Date de modification  | Type Taille »     | Lines       1755       yfac       1.000000         Set Output Dims by Pixel Size       Output Size: 28,062,450 bytes         Resampling:       Nearest Neighbor         Output Result to        File       Memory         Enter Output Filename       Choose       Compress |
| Dossiers A<br>Nom du fir                                                                                                  | chier : Bécoupage         | Ouvir Annuler     | C:\RSI\IDL61\découpage                                                                                                    |

Terminer l'enregistrement sur le poste en mettant « ouvrir » → OK sur la fenêtre « reseize data parameters »

Votre nouveau fichier sera directement enregistré dans le dossier que vous avez choisi et l'image et il apparaîtra sur la fenêtre « available bands list ».

# 2. Connaître les Signatures spectrales des objets sur une image

**Objectif :** Le but de ce module est de reconnaître les signatures spectrales des différents type d'occupation du : sols nus, cultures, eau, forêts, ....

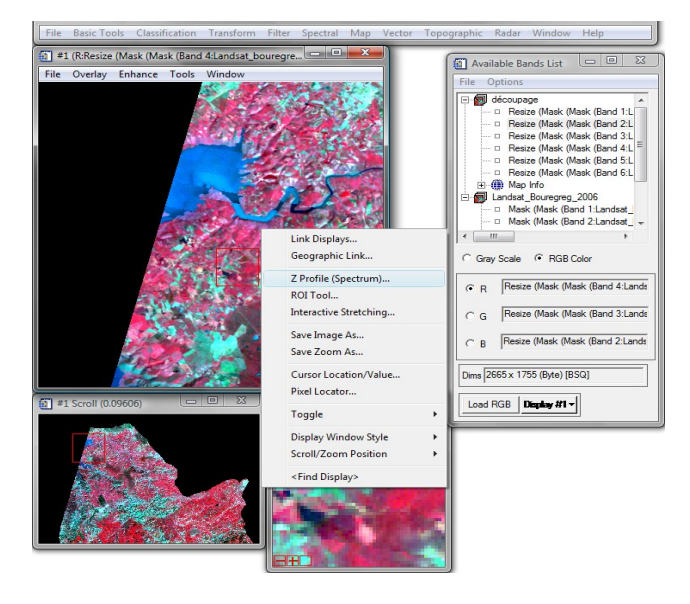

Menu

Bouton droit de la souris  $\rightarrow$  Z Profile (spectrum)

La fenêtre Spectral profil s'affiche.

En déplaçant le curseur de la souris on aperçoit que la signature spectrale change selon le couvert végétal de la zone comme le montre la figure ci-dessous.

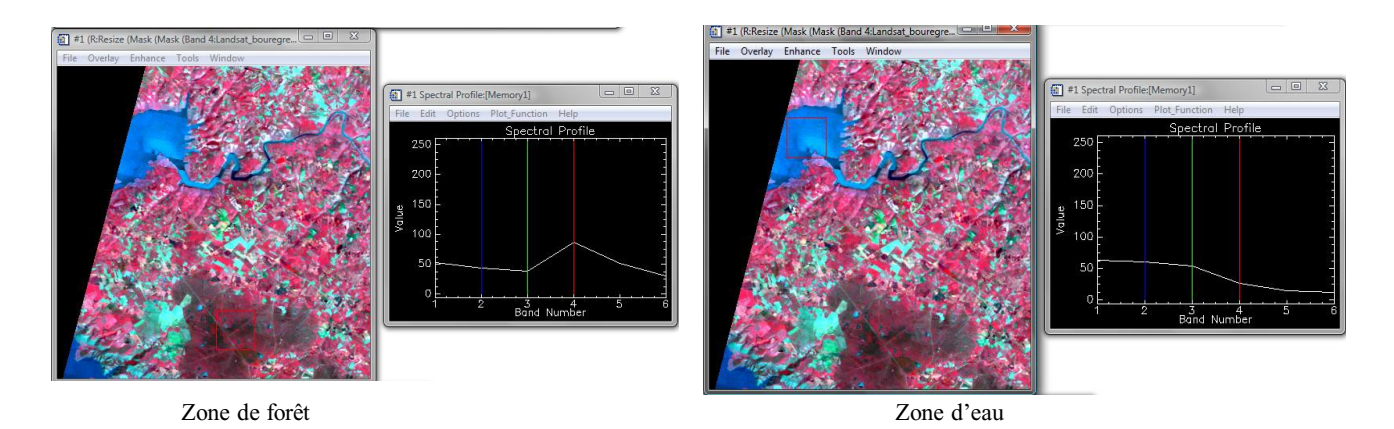

# 3. Histogramme bidimensionnel

# 3.1 Histogramme bidimensionnel

**Objectif**: ce module permet de voir la distribution des pixels de l'image sur un plan bidimensionnel (X et Y).

En choisissant, par exemple, en axe des abscisses (X) la bande 4 correspondant au PIR et en axe des coordonnées (Y) la bande 3 correspondant au Rouge, on peut avoir une identifier les objets géographiques en fonction de leurs positions relatives dans le plan X.

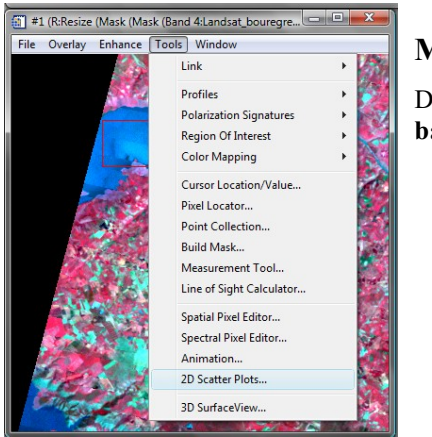

#### Menu

Dans le menu la fenêtre ENVI de l'image choisissez Tools  $\rightarrow$  Scatter plot band choice

| Scatter Plot Band Choice                                                                                                    |                                                                                                    |  |
|----------------------------------------------------------------------------------------------------|----------------------------------------------------------------------------------------------------|--|
| Choose Band X:                                                                                                    | Choose Band Y:                                                                                                    |  |
| Memoy1]     Resze (Mask (Mask (Band 1La     Resze (Mask (Mask (Band 1La     Resze (Mask ( | (manov1)     Pesze (Mask (Mask (Bard 1La     Pesze (Mask (Mask (Bard 2La     Pesze (Mask (Mask (Bard 2La     Pesze (Mask (Mask (Bard 4La     Pesze (Mask (Mask (Bard 4La     Pesze (Mask (Mask (Bard 5La     Pesze (Mask (Mask (Bard 5La     Pesze (Mask (Mask |  |
| <                                                                                                    | ۲                                                                                                    |  |
| OK Cancel                                                                                                    |                                                                                                    |  |

- $\rightarrow$  choisissez une bande pour chaque axe X : bande 4 et Y :
- bande 3  $\rightarrow$  **OK**

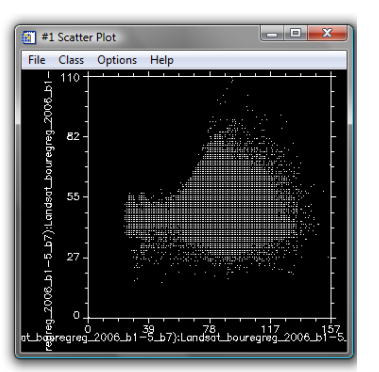

Le scatter plot présente un histogramme bidimensionnel sur fond noir. Les points blancs représentent les pixels en fonction de leurs comptes numériques sur les deux bandes PIR et Rouge.

En déplaçant le carré sur la fenêtre affichant le scroll, l'histogramme va être modifié sur le scatter plot.

# 3.2 Visualisation colorée de l'histogramme bidimensionnel

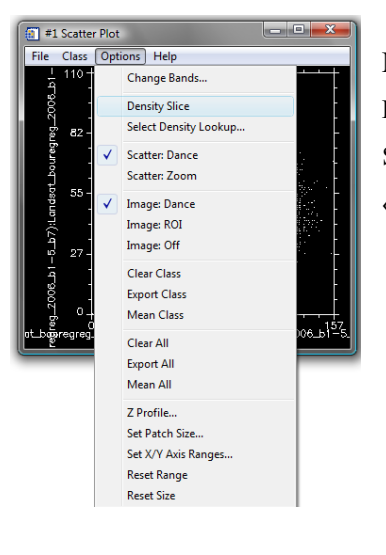

#### Menu :

Dans la fenêtre scatter plot → option→ density slice. Sur la fenêtre « Scatter plot », en choisissant le menu « Option » et « Density slice ».

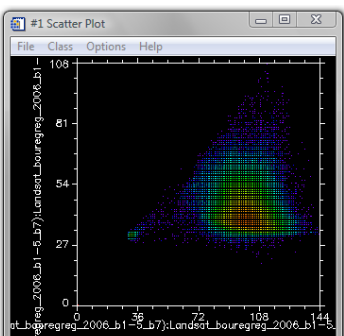

On peut avoir une meilleure visualisation avec des nuances de couleurs distinguant les zones d'eau de celles de la végétation ou de celles correspondant aux sols nus, par exemple.

Sur le **Scatter plot** on peut délimiter des polygones qui correspondent à des zones bien déterminées (la zone d'eau, celle de la végétation par ex).

#### Identification d'un paysage par dessin de polygones : Menu :

En appuyant sur la souris (le bouton gauche) on peut tracer des polygones sur cet histogramme du « scatter plot ».

Lorsque le polygone est fermé, un clic droit sur la souris permet de coloriser le sous-ensemble de pixels. Il est alors possible d'identifier la nature du paysage en se basant sur l'image qui apparaît sur la fenêtre ENVI et aussi sur la position relative des pixels dans l'histogramme.

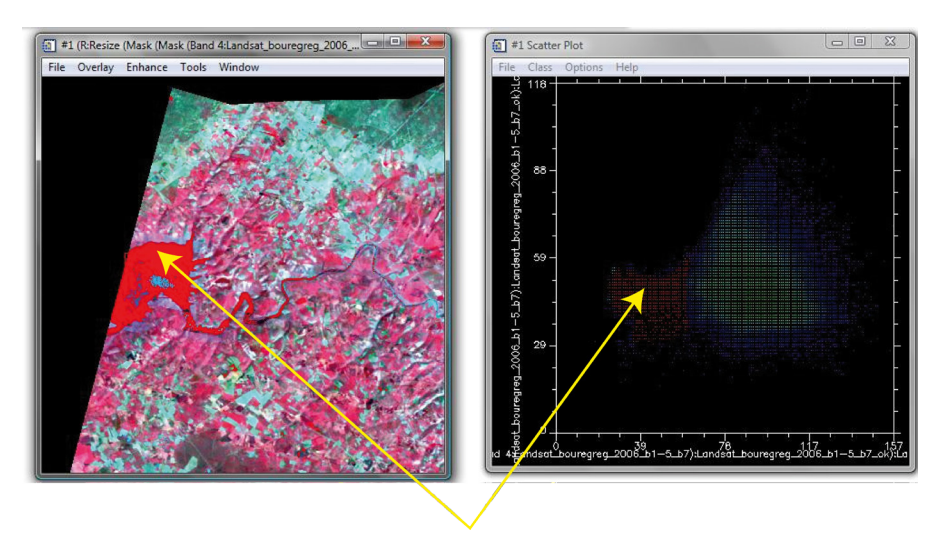

Zone d'eau représentant des valeurs faible en PIR (bande 4) et Rouge (bande 3).

# 4. Calcul des indices

OK Queue Cancel Help Clear

Les indices s'obtiennent par une combinaison mathématique des bandes spectrales de l'image. Ils sont utiles pour mettre en évidence ou rehausser certains types de paysage. Il existe plusieurs type d'indice. L'un des plus connu est l'indice de végétation normalisé, le NDVI.

### 4.1 NDVI : (Normalised Difference Vegetation Index)

#### 4.1.1 Calcul manuel de l'indice NDVI

$$NDVI = \frac{(PIR - R)}{(PIR + R)}$$
NDVI

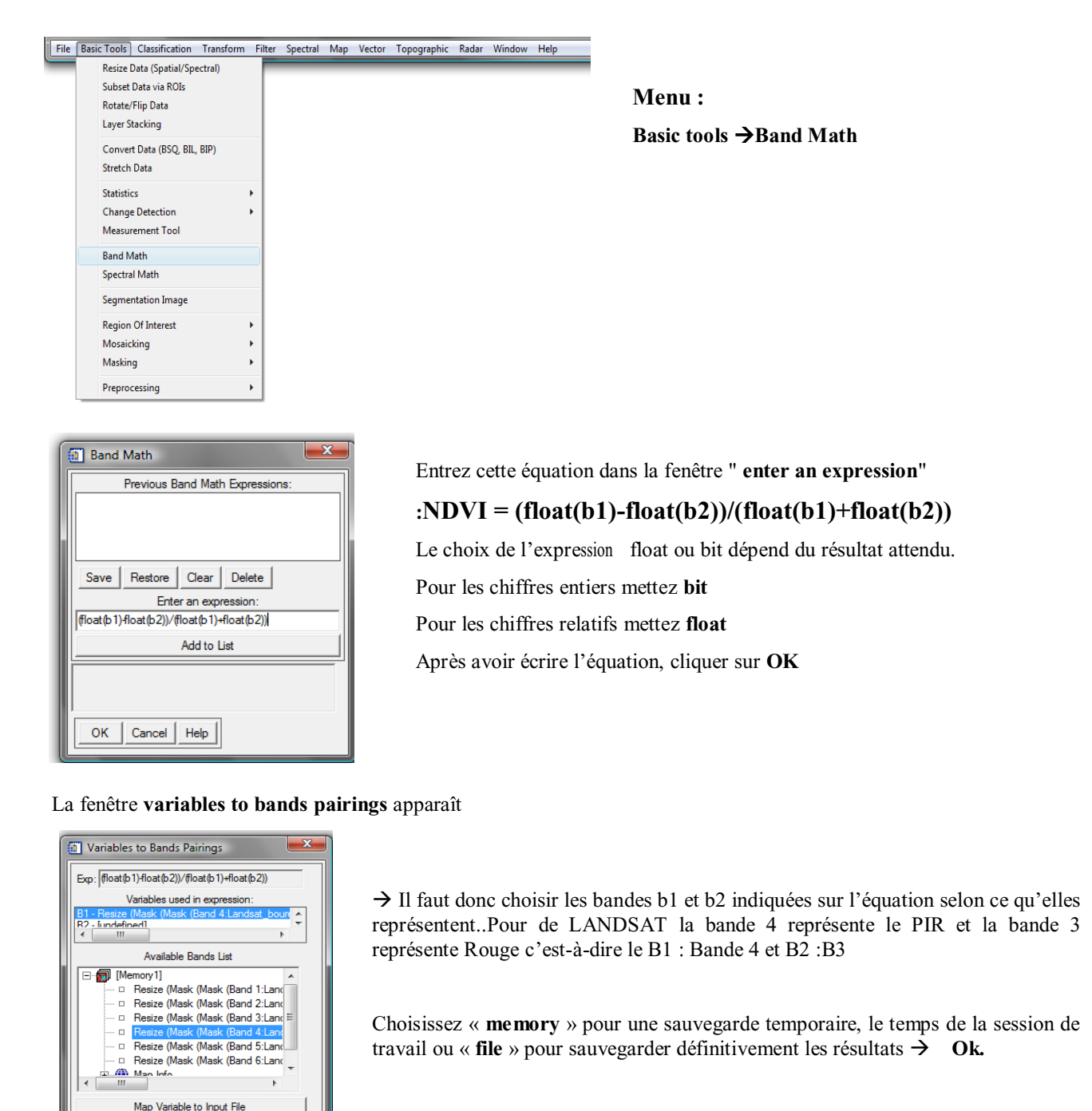

| 🔠 Available Bands List 💷 💷                                                                                                    | ×   |  |
|----------------------------------------------------------------------------------------------------|-----|--|
| File Options                                                                                                    |     |  |
| [Memory3]     Band Math (float(b1)/float(b2))     Band Math (float(b1)/float(b2))     Band Math (float(b1)/float(b2))     Resize (Mask (Mask (Band 1:L         Resize (Mask (Mask (Band 2:L         Resize (Mask (Mask (Band 3:L         Resize (Mask (Mask (Band 3:L         Resize (Mask (Mask (Band 5:L         Resize (Mask (Mask (Band 5:L         Resize (Mask (Mask (Band 6:L         Resize (Mask (Mask (Band 6:L         Resize Mask (Mask (Band 6:L         Resize Mask (Mask (Band 6:L         Res | * H |  |
| Selected Band                                                                                                    |     |  |
| Band Math ((float(b1)+float(b2))/(float(b1)+fl                                                                                                    | oat |  |
| Dims 2567 x 1625 (Floating Point) [BSQ]                                                                                                    |     |  |
| Load Band Display #1 -                                                                                                    |     |  |

Sur la fenêtre « available Bands list » vous verrez aparaître l'image correspondante à NDVI ( Band Math dans Memory 3: le cas pour cet exemple)

Le nouveau fichier apparaît dans la boîte « available Bands list » ( Band Math dans Memory 3, pour cet exemple).

Cliquez sur le nom du fichier dans « **available band list** » pour ouvrir l'image de NDVI qui vient d'être calculé

band math  $(float(b1)-float(b2))/(float(b1)+float(b2)) \rightarrow load band.$ 

### 4.1.2 Lier deux ou plusieurs images d'un même territoire

#### Menu

Bouton droit de la souris sur la vue de l'une des deux fenêtres  $\rightarrow$  link display  $\rightarrow$  OK

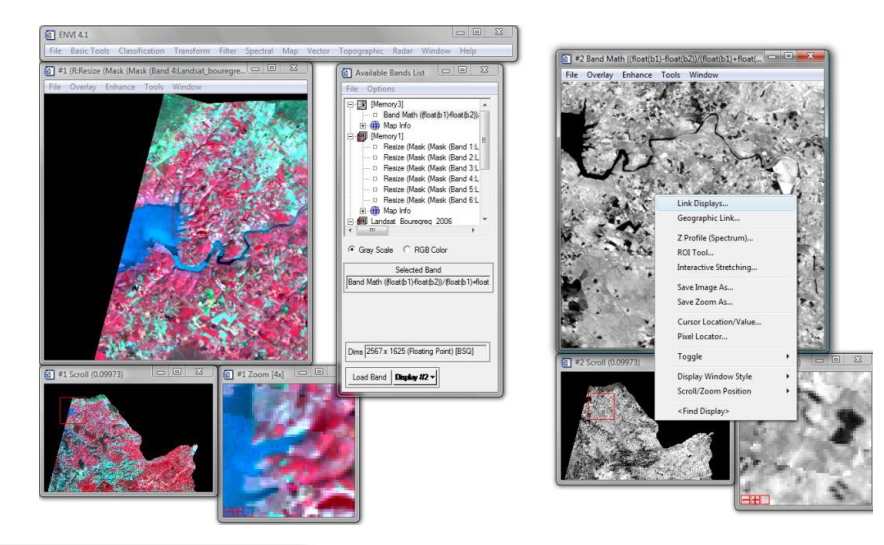

| Link Displays                             |
|-------------------------------------------|
| Display #1 Yes Link xoff 1 yoff 1         |
| Display #2 Yes Link xoff 1 yoff 1         |
| Link Size / Position Display #2           |
| Dynamic Overlay On ITransparency (0-100%) |
| OK Cancel                                 |

La fenêtre link display apparaît. Activer les vues à lier Display 1 : Yes Dispaly 2 : Yes Dinamic overlay : On Cliquer sur OK

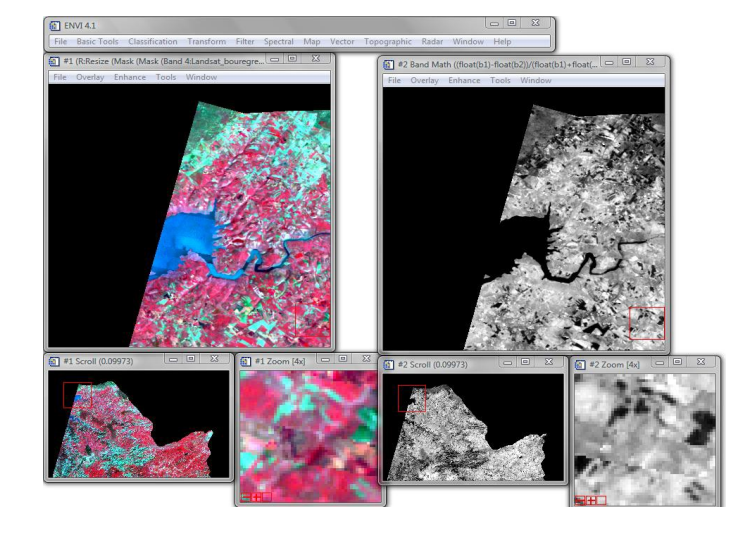

### 4.1.3 Ajout d'une nouvelle bande (néocanal) dans une image multispectrale

**Objectif :** rajouter d'une ou plusieurs bandes supplémentaires pour augmenter la sensibilité à l'identification des types de paysages

Menu :

Sur la fenêtre ENVI cliquer sur « File » → Save as → ENVI Standard.

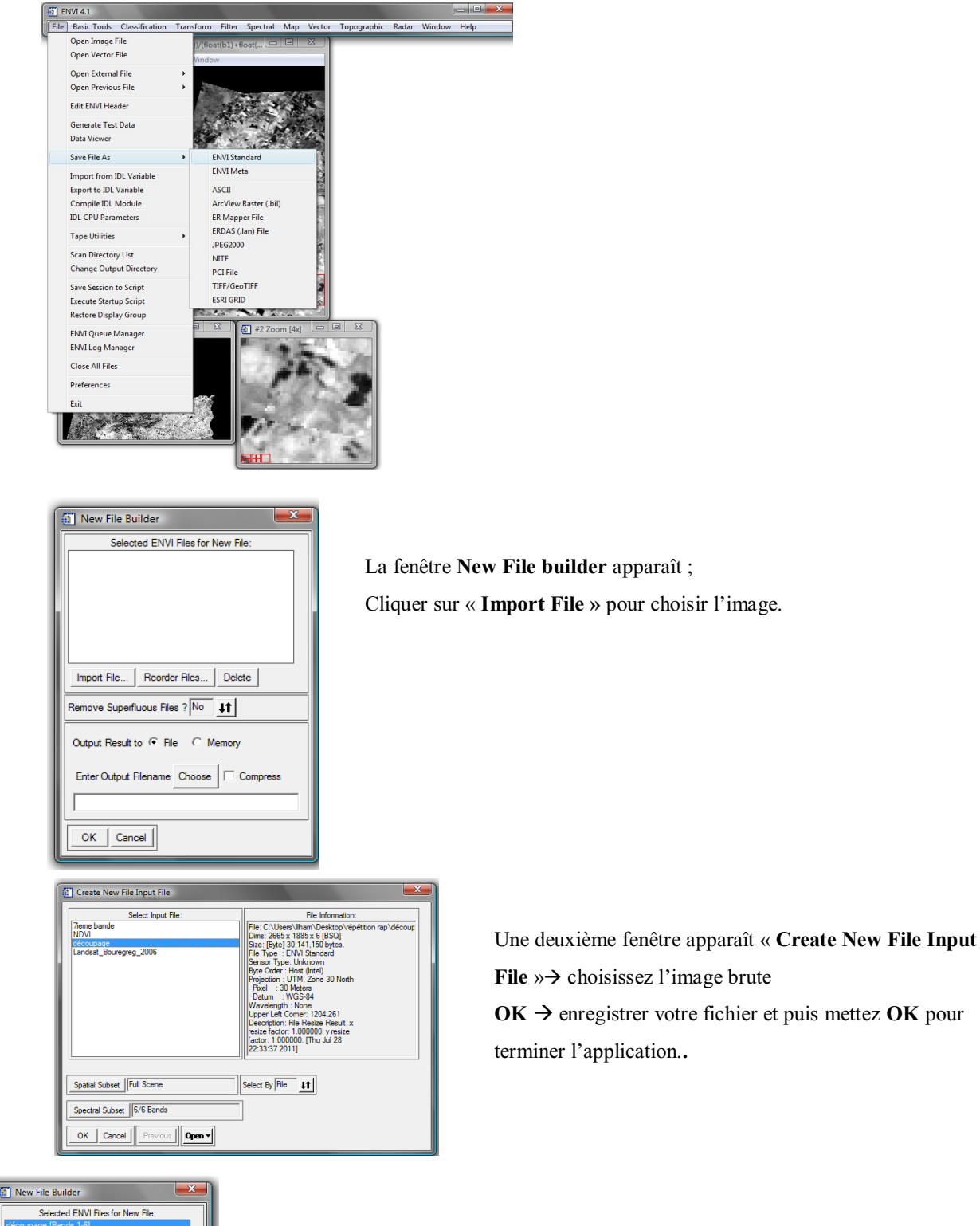

Selected ENVI Files for New File: decoupage (Sanda 1-5) mport File... Reorder Files... Delete Remove Superfluous Files ? No 11 Output Result to ? File ? Memory OK Cancel

L'image choisie va apparaître sur la fenêtre **New File Builder** Dans la fenêtre « **available Bands list** » apparaît alors une nouvelle image comprenant 7 bandes (6 bandes de LANDSAT + NDVI considéré comme une 7ème bande).

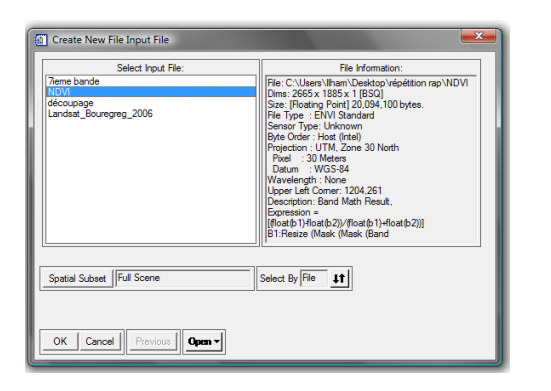

Vous allez avoir sur la fenêtre **New File Builder** les deux images importées  $\rightarrow$  mémoriser le fichier et mettez **OK** pour continuer

Sur la fenêtre « **available Bands list** » vous allez voir apparaître une nouvelle image comprenant 7 bandes (6bandes de LANDSAT + NDVI considéré comme une  $7^{ième}$  bande).

#### 4.1.4 Calcul automatique de NDVI

Il est possible de calculer et d'obtenir une image NDVI automatiquement. La démarche est la suivante :

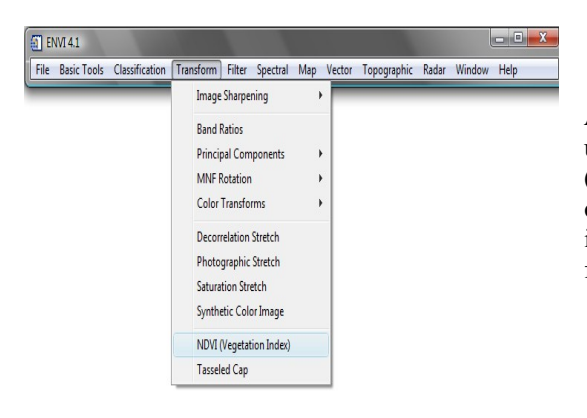

Après avoir ouvert l'image qui servira au calcul de NDVI, utilisez le module « Transform » et choisissez « NDVI (vegetation index) », puis le type d'image (Landsat TM pour cet exercice). Sauvegarder l'image. On obtient par la suite une image de NDVI. Le fichier correspondant apparaît dans fenêtre available Bands list.

#### 4.2 Autres combinaisons

Parmi les autres indices existants citons l'indice de clarté [ IC = (R - V) / (R + V) où V représente la bande verte], l'indice de brillance etc.

#### 4.2.1 Indice de Brillance (IB)

$$\left(IB = \sqrt{PIR^2 + R^2}\right)$$

Pour calculer l'IB, la formule est la suivante:

$$IB = \sqrt{PIR^2 + R^2} = \sqrt{\left(float(B1)\right)^2 + \left(float(B2)\right)^2}$$

#### 4.2.2 Indice de Clarté (IC)

$$IC = \frac{\left(R - V\right)}{\left(R + V\right)}$$

Pour calculer l'IC, la formule est la suivante :

$$IC = \frac{(float(b1)) - (float(b2))}{(float(b1)) + (float(b2))}$$

#### 4.2.3 Indice d'humidité (INH)

$$INH = \frac{(MIR - V)}{(MIR + V)}$$

Sachant que le **MIR** est le Moyen Infra-Rouge et le V, la bande Verte

# 5. Seuillage

#### **Objectif** :

Le seuillage permet de masquer ou de ne faire apparaître qu'une partie d'une image en se basant sur les valeurs radiométriques des pixels

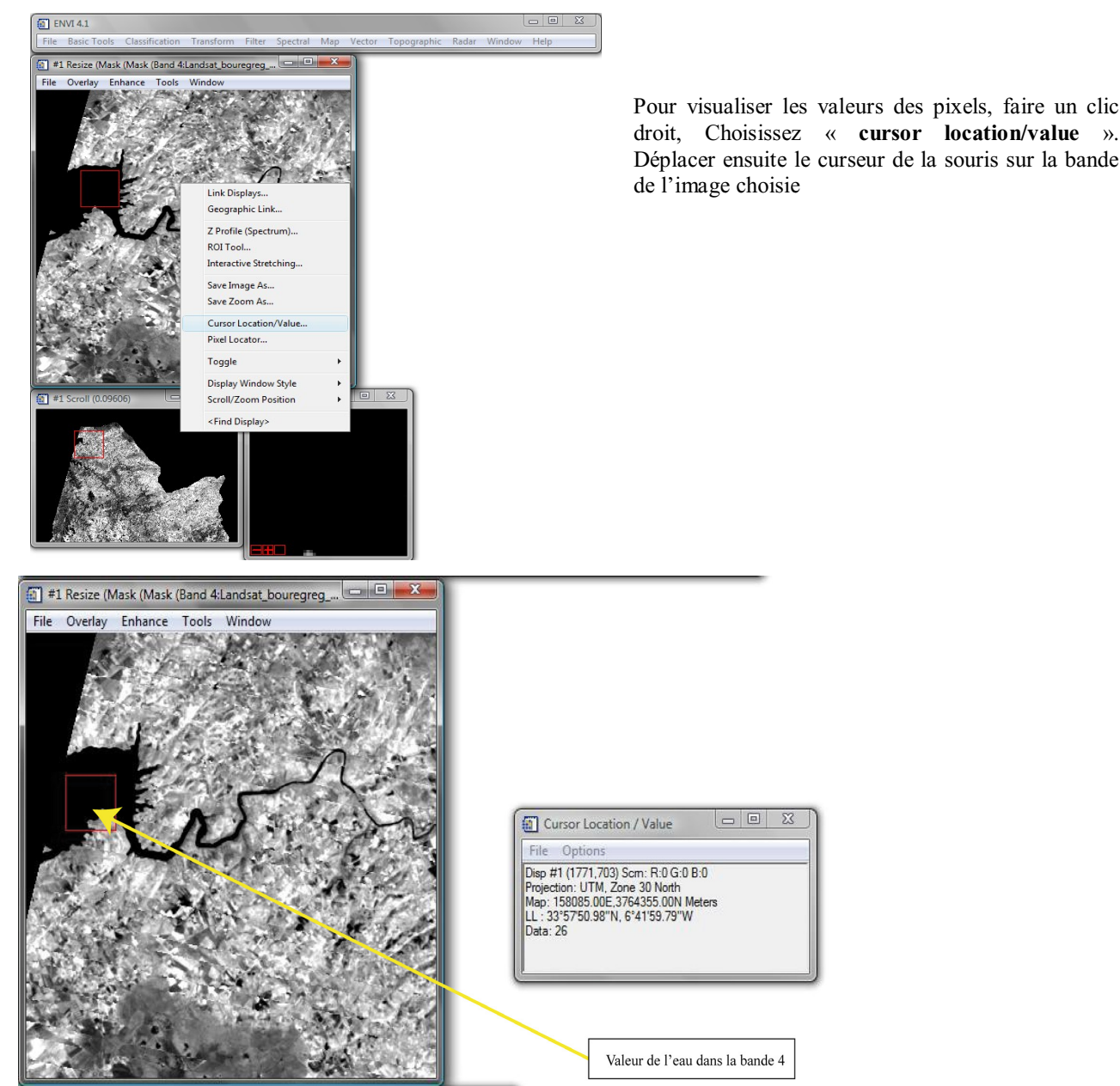

Cette figure montre les valeurs de l'eau dans la bande 4 de LANDSAT (ne dépassant pas les **35**, la valeur affichée sur la figure ci-dessus est de **data : 26**).

En appliquant le mask vous pouvez filtrer et élabores les valeurs radiométrique de l'objet étudié.

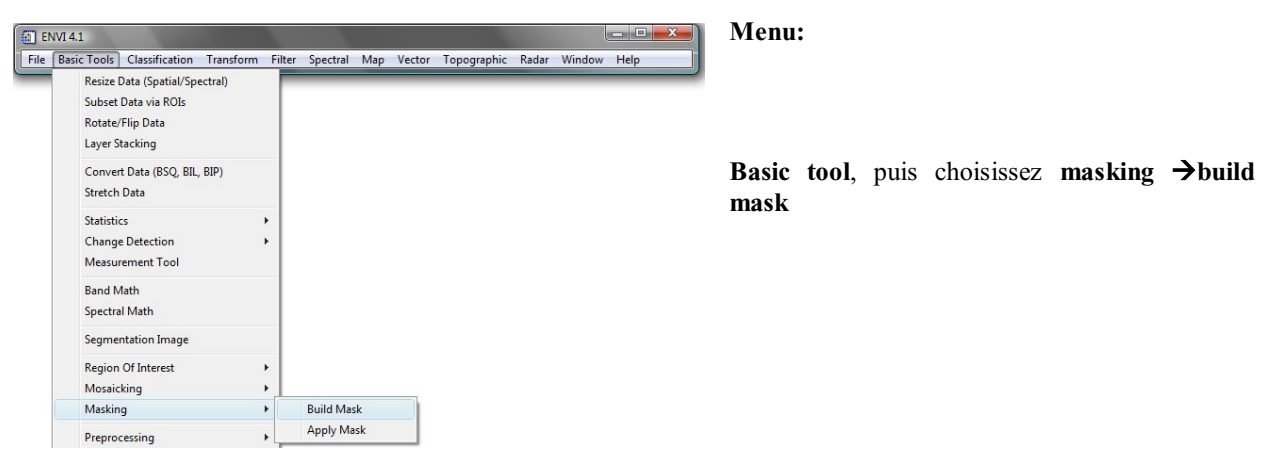

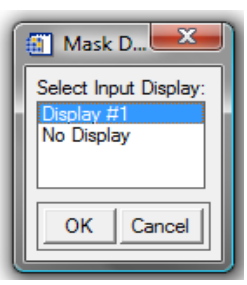

Choisissez la fenêtre dans laquelle s'affiche l'image à traiter (le display 1 dans cet exercice)  $\rightarrow OK$ 

| •    | 1 Mask Definition                     |                                                                                |
|------|---------------------------------------|--------------------------------------------------------------------------------|
| File | Options                               |                                                                                |
| San  | Import Data Range                     |                                                                                |
|      | Import Annotation                     | La fanôtra Mask Dafinition annaraît                                            |
| Sel  | Import ROIs                           | La reneu e <b>Wrask Deminion</b> apparait                                      |
|      | Import ROI Intersection               | Importer votre image en cliquant sur Option $\rightarrow$ Import data range    |
|      | Import EVFs                           |                                                                                |
|      | Import Displayed Annotation           |                                                                                |
|      | Mask Finite Values                    |                                                                                |
|      | el Mask NaN Values                    |                                                                                |
| Out  | selected Areas "Off"                  |                                                                                |
|      | Selected Areas "On"                   | _ Pour afficher les valeurs correspondantes au seuillage de l'objet étudié, il |
| En   | te 🗸 Selected Attributes [Logical OR] | faut cocher le select Areas « ON »                                             |
|      | Selected Attributes [Logical AND]     | Normalement ça s'active automatiquement                                        |
|      | oply Cancel                           |                                                                                |
| Ľ    |                                       |                                                                                |

La zone à mettre en évidence sera codée sur 1 et la zone masquée sera codée sur 0.

| Select Input for Mask Data Range                                                                 |                                                                                                    |
|--------------------------------------------------------------------------------------------------|----------------------------------------------------------------------------------------------------|
| Select Input File:<br>NDVI automat<br>7ieme bande<br>NDVI<br>découpage<br>Landsat_Bouregreg_2006 | File Information:           File: C:\Users\llham\Desktop\vépéttion rap\découp           Dims: 2665 x 1885 x 6 [8SQ]           Size: [Byte] 30,141,150 bytes.           File Type : ENVI Standard           Sensor Type: Unknown           Byte Order: Host (Intel)           Projection : UTTM, Zone 30 North           Pixel : 30 Meters           Datum : WGS-84           Wavelength : None           Upper: Left Comer: 1204,261           Description: File Resize Result, x           resize factor: 1.000000, yresize           Factor: 1.000000, Finu Jul 28           22:33-37 2011] |
|                                                                                                  | Select By File                                                                                                    |
| Spectral Subset 6/6 Bands                                                                        | ]                                                                                                    |

La fenêtre correspondant aux différentes images utilisées en cours d'utilisation s'ouvre (select Input For Mask Data Range). Choisissez l'image à seuiller (Découpage pour ce cas d'étude)

Sur « **Spectral subset** » vous devez choisir une seule bande (avoir 1/6 Bands au lieu de 6/6 Bands).

Cliquer sur cette icône et choisissez une seule bande spectrale (Bande 4 pour cet exercice)

| File Spectral Subset                                                                                                    |  |
|----------------------------------------------------------------------------------------------------|--|
| Select Bands to Subset                                                                                                    |  |
| Resize (Mask (Mask (Band 1:Landsat_bouregreg_2006_b1-5_b7):La<br>Resize (Mask (Mask (Band 2:Landsat_bouregreg_2006_b1-5_b7):La<br>Resize (Mask (Mask (Band 3:Landsat_bouregreg_2006_b1-5_b7):La<br>Resize (Mask (Mask (Band 4:Landsat_bouregreg_2006_b1-5_b7):La<br>Resize (Mask (Mask (Band 5:Landsat_bouregreg_2006_b1-5_b7):La<br>Resize (Mask (Mask (Band 6:Landsat_bouregreg_2006_b1-5_b7):La |  |
| III     Number of items selected: 1                                                                                                    |  |
| Add Range Select All Clear Import ASCII                                                                                                    |  |
| OK Cancel Previous                                                                                                    |  |

Cliquez sur Bande 4  $\rightarrow$  Ok sur les deux dernières fenêtres ouvertes.

La fenêtre Input For Data Range Mask apparaît

Dans les deux cases **Data Min Value** et **Data Max Value**, il faut mettre les valeurs numérique correspondantes au Valeurs affichées sur le cursor localion value du paysage choisi et sur lequel vous voulez appliquer le mask

| 🗐 Input for Data Range Mask 🛛 💌            |
|--------------------------------------------|
| Selected Input:                            |
| Band: Resize (Mask (Mask (Band 4:Landsat_I |
| Select New Input                           |
| Data Min Value 10                          |
| Data Max Value 35                          |
|                                            |
|                                            |
|                                            |
| OK Cancel                                  |

| 1 #1 Mask Definition                                                                             |
|--------------------------------------------------------------------------------------------------|
| File Options                                                                                     |
|                                                                                                  |
| Samples 2000 Lines 1880                                                                          |
| Selected Attributes for Mask:                                                                    |
| 10 - 35: Resize (Mask (Mask (Band 4:Landsat_bour                                                 |
|                                                                                                  |
|                                                                                                  |
|                                                                                                  |
|                                                                                                  |
|                                                                                                  |
| Delete Item Delete All Items                                                                     |
|                                                                                                  |
| Output Result to 🍽 File C Memory                                                                 |
|                                                                                                  |
| Enter Output Filename Choose Choose                                                              |
|                                                                                                  |
|                                                                                                  |
| Apply Cancel                                                                                     |
|                                                                                                  |
|                                                                                                  |
| 🔟 Available Pande Liet 📃 🖃 💻 🌄                                                                   |
| Available Bands List                                                                             |
| File Options                                                                                     |
| 🖃 😎 seuillage Mask 🔹                                                                             |
| ···· 🗆 Mask Band                                                                                 |
| · → · · · · · · · · · · · · · · · · · ·                                                          |
| DVI automat                                                                                      |
| NDVI (decoupage) =                                                                               |
|                                                                                                  |
| Band 1                                                                                           |
| Band 2                                                                                           |
| Band 3                                                                                           |
| 🗆 Band 4                                                                                         |
| Band 5                                                                                           |
| Band 6                                                                                           |
| D Band 7                                                                                         |
|                                                                                                  |
| NDVI                                                                                             |
| <                                                                                                |
| Gray Scale     RGB Color                                                                         |
| Colorted Pond                                                                                    |
|                                                                                                  |
| Mask Band:seuillage Mask                                                                         |
| Mask Band:seuillage Mask                                                                         |
| Mask Band:seuillage Mask                                                                         |
| Mask Band:seuillage Mask                                                                         |
| Mask Band seuillage Mask                                                                         |
| Mask Band seuillage Mask                                                                         |
| Mask Band:seuillage Mask                                                                         |
| Mask Band:seuillage Mask Dims 2665 x 1885 (Byte) [BSQ]                                           |
| Mask Band seuillage Mask       Dims     2665 x 1885 (Byte) [BSQ]       Load Band     Deater #1 v |

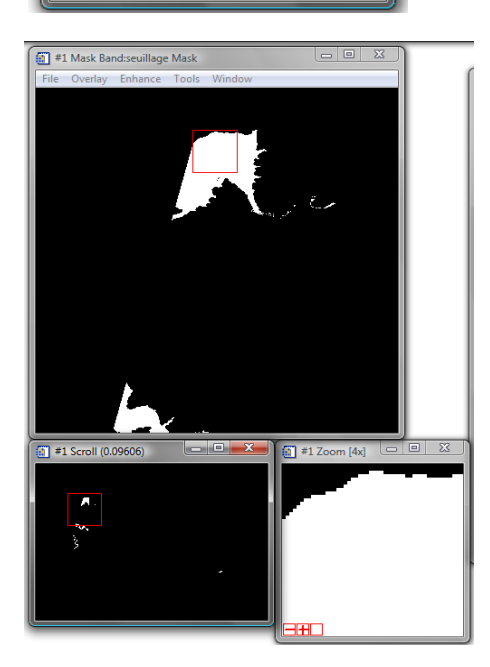

Par exemple les surfaces d'eau dans ce cas de figure, les valeurs numériques ne dépassent pas les 35. On peut mettre donc comme valeurs :

Data Min Value: 10 et Data Max Value :35 → OK

Les valeurs choisies s'affichent sur la fenêtre « Mask definition »  $\rightarrow$  enregistrez votre fichier et cliquez sur Apply

L'image correspondant au Mask sera automatiquement affichée sur la fenêtre Available Bands list

La zone de l'image visible (en blanc et codé sur 1) correspondant aux zones humides ayant des valeurs de compte numériques comprises entre 10 et 35, comme précédemment indiqué.

# 6. Application d'un Mask radiométrique à l'image brute

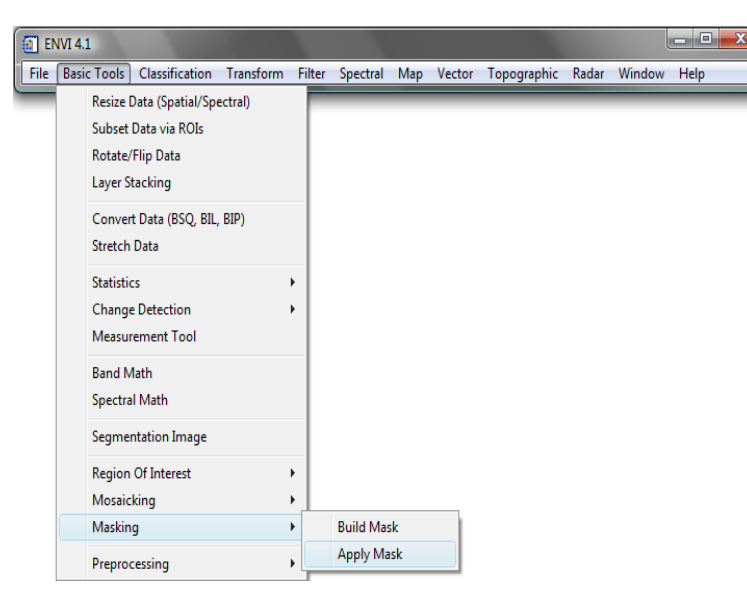

#### Menu :

Sur la fenêtre correspondante à ENVI, appuyez sur **Basic Tools** et choisissez masking  $\rightarrow$  apply mask

La fenêtre Apply Mask input File s'affiche, choisissez l'image brute se laquelle sera appliquer le MASK

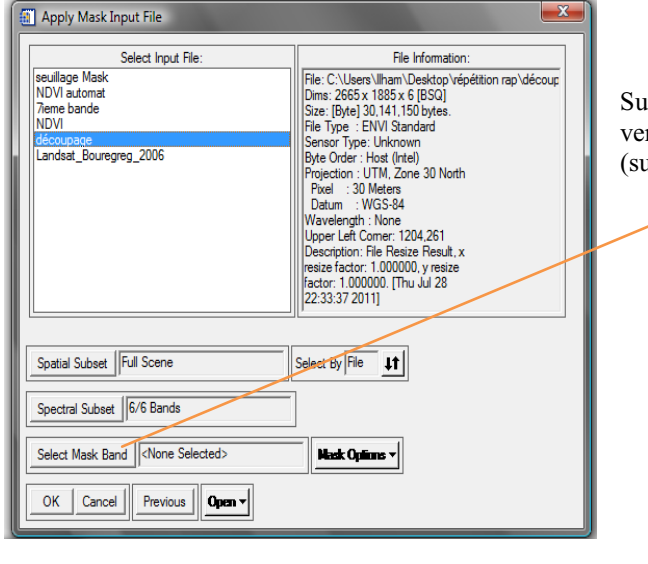

Sur l'icône Select **Mask Band**, il faut choisir le Mask que vous venez de créer (seuillage Mask pour ce cas d'étude).  $\rightarrow$  OK (sur les deux dernière fenêtres).

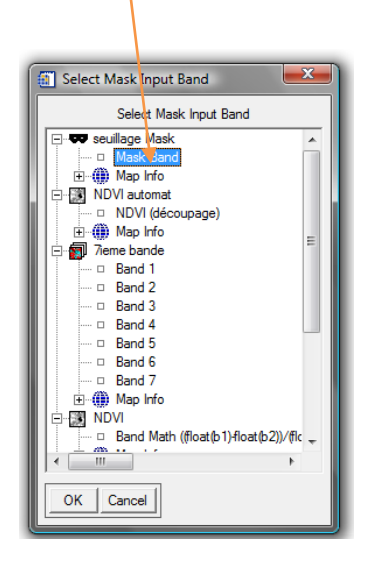

Le nom de l'image finale apparaît dans la fenêtre. Available Bands List

Enregistrer le fichier et continuer

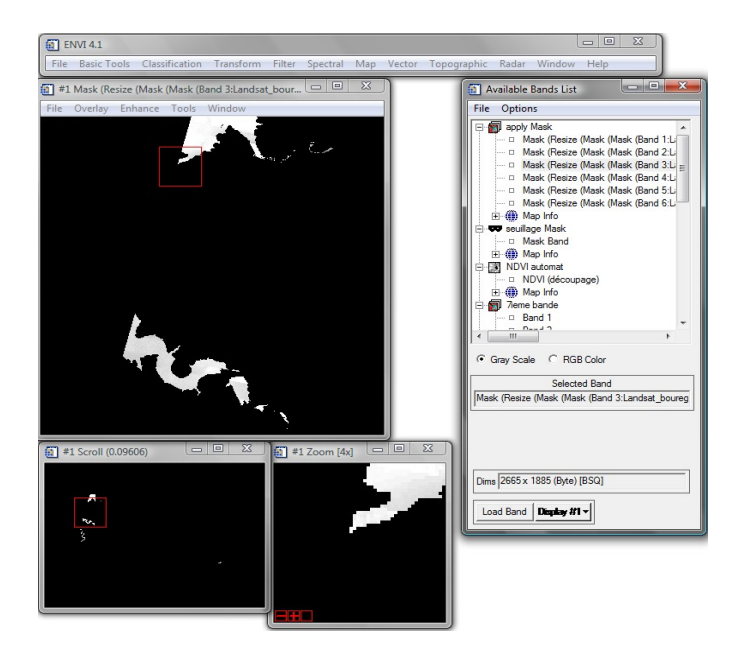

# 7. Masque géographique : création d'un ROI

#### **Objectif** :

La création d'un masque géographique permet découper une partie de l'image à partir à partir d'un polygone. Cette procédure aide à délimiter la zone d'étude sur une image brute.

La création d'un masque géographique peut se faire à partir de : - de régions d'intérêt (ROI) ou de fichier vectoriel (. evf, .shp, .mif)

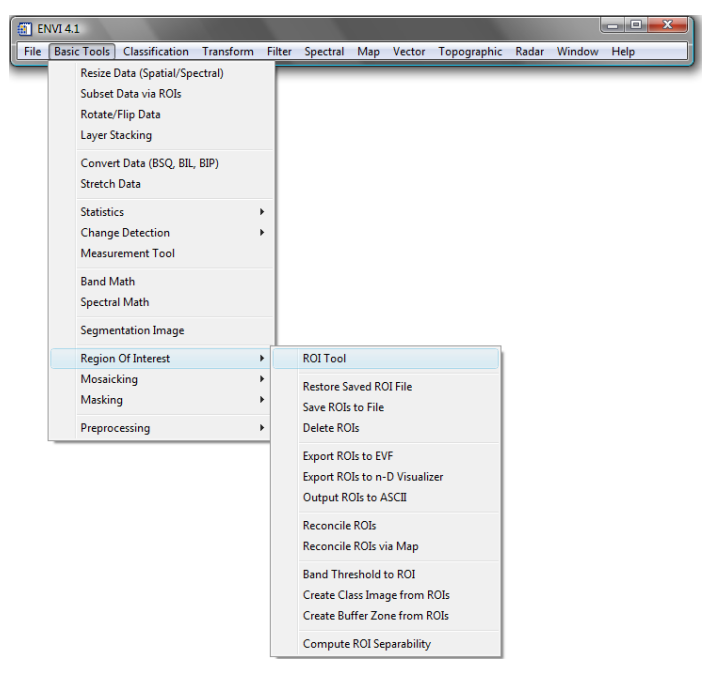

Menu : Basic tools → Region Of Interest → ROI tool

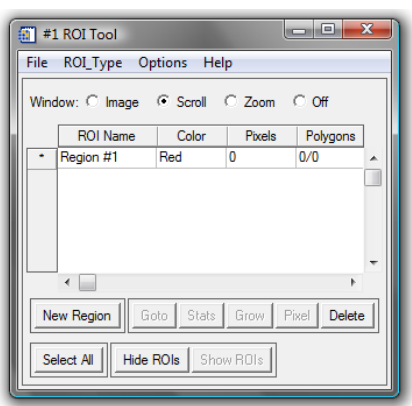

La fenêtre **ROI Tool** s'affiche. Choisissez la fenêtre sur laquelle vous désirez dessiner les polygones (**Image, scroll, Zoom**).

Délimitez votre zone d'étude à l'aide la souris en faisant des clics gauche et 2 clics droit pour fermer le polygone et terminer

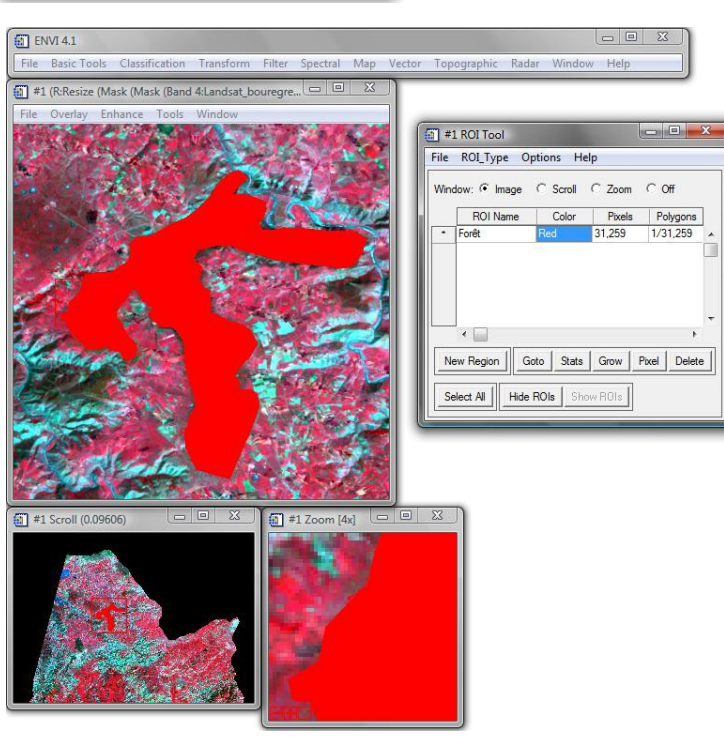

Cet exemple montre la délimitation d'un îlot de forêt sur **l'Image.** 

Pour effacer un polygone, sélectionner la ROI dessinée et cliquer sur **Delete** 

Pour enregistrer une ROI, utilisez le Menu File

A partir de ce menu on peut exporter des ROIs (Export ROIs to ...) sous forme de fichier vectoriel ENVI (EVF...) qui peuvent exporter par la suite en fichier .shp, utilisable sur ARCGIS et ArcView.

| #1 ROI Tool         File       ROLType         Save ROIs       Off         Restore ROIs       Off         Subset Data via ROIs       01,259         Export ROIs to EVF       Export ROIs to Shapefile         Export ROIs to Shapefile       Export ROIs to ASCIL         Output ROIs to ASCIL       *         Cancel       Delete         Select All       Hide ROIs                         | Dans cet exemple, le ROI sera enregistré au format .evf                                                                                                    |
|----------------------------------------------------------------------------------------------------|----------------------------------------------------------------------------------------------------|
| Export ROIs to EVF      Select ROIs to Expot      Forkt [Pace] 31259 points      Number of items selected; []      Select All items      Treat Individual ROI Points:      E Each point as a separate record      All points as one record      Output Result to      File      Memoy      Erter Output Flename [evf] Choose      C:\Users\Iham\Desktop\vépétition rap\EVF.evf      OK Cancel | La fenêtre <b>Export ROIs to EVF</b> apparaît ;<br>Il faut enregistrer le fichier en lui attribuant un Nom (Forêt pour cet exemple) → OK                                 |
| Available Vectors List         File       Options         Available Vector Layers:         Forêt         Name: Forêt         Records:       1/265 nodes]         Proj:       UTM, Zone 30 North [Meters]         Datum: WGS-84       Attributes: No         Select All Layers       Deselect All Layers         Load Selected       Remove Selected                                           | EVF.evf       Pour ouvrir l'image correspondant au ROI,il faut sélectionner le fichier su la fenêtre qui apparaît (Available Vectors List) et cliquer sur Load Selected. |

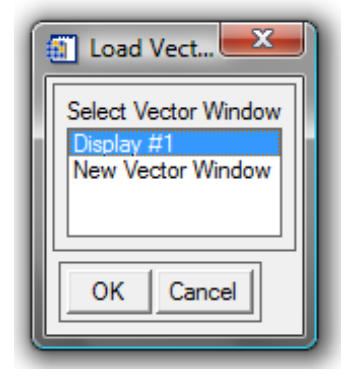

Une petite fenêtre s'ouvre permettant le choix de la fenêtre d'ouverture du fichier. Choisissez une fenêtre et puis cliquez sur OK pour continuer.

sur

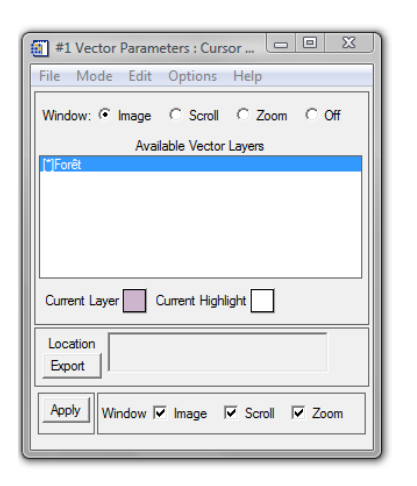

#### Enregistrement du ROI

|      | 1 ROI Tool                    |                     |  |  |
|------|-------------------------------|---------------------|--|--|
| File | ROI_Type Options Help         |                     |  |  |
|      | Save ROIs                     | 0#                  |  |  |
|      | Restore ROIs                  | UT I                |  |  |
|      | Subset Data via ROIs          | Polygons<br>/31,259 |  |  |
|      | Export ROIs to EVF            |                     |  |  |
|      | Export ROIs to Shapefile      |                     |  |  |
|      | Export ROIs to n-D Visualizer |                     |  |  |
|      | Output ROIs to ASCII          |                     |  |  |
|      | Cancel                        | L Delete            |  |  |
| T    |                               |                     |  |  |
| S    | elect All Hide ROIs Show ROIs |                     |  |  |

Sur la fenêtre qui apparaît, par la suite, choisissez une couleur d'affichage en cliquant sur les carreaux colorés

→ Apply. Vous remarquez les changements de couleurs du ROI au moment de l'affichage.

Pour l'enregistrement il suffit de cliquer sur Save ROI dans le Menu File de la fenêtre ROI Tool.

# 8. Création d'un Mask à partir d'un ROI

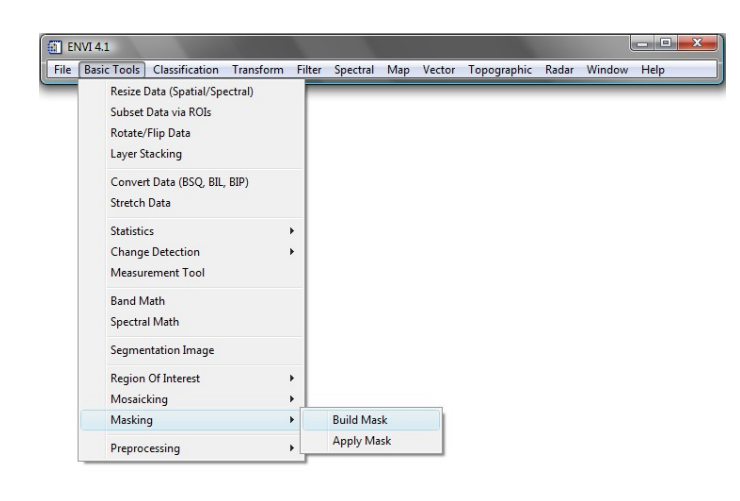

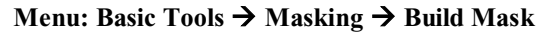

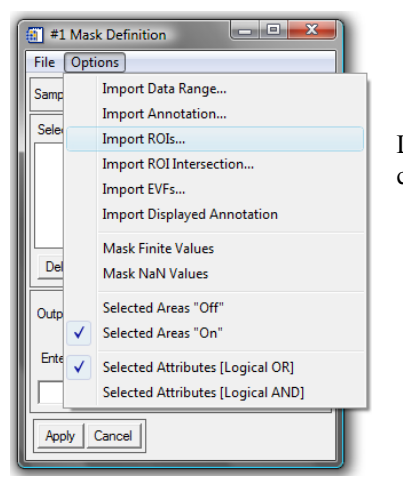

La fenêtre du Mask definition apparaît, importer l'image en cliquant sur « options » et choisissant Import ROIs

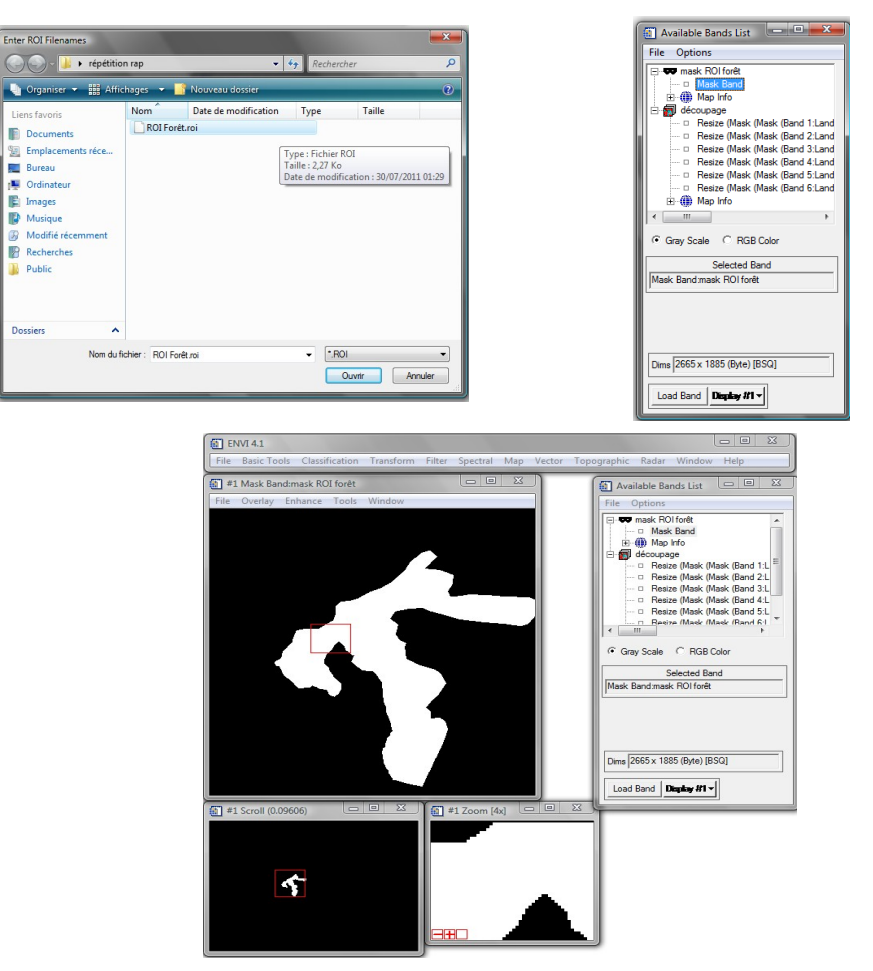

L'application d'un masque exige le choix de l'image d'entrée et du Masque dans **Select Mask Band**. Le Masque doit avoir été créé à partir de l'image sur laquelle il va s'appliquer.

| Apply Mask Input File                                                                                                    | X                                                                                                    | Select Mark Janut Pand                                                                                                    |
|----------------------------------------------------------------------------------------------------|----------------------------------------------------------------------------------------------------|----------------------------------------------------------------------------------------------------|
| Solect Input File:<br>apply Mask semical KO/Look Semical KO/Look Semical KO/Look | File Information:<br>File: C-Uiters/Wam/Dealcor/epidetion rap/décour<br>file: C-Uiters/Wam/Dealcor/epidetion rap/décour<br>file: Tipe: EVIX Bandad<br>Bre Dire: EVIX Bandad<br>Bre Dire: EVIX Bandad<br>Bre Dire: Hot (Hel)<br>Prod: 30 Morth<br>Datam: WGS-34<br>Wavelength: Non<br>Lipper Left: Come: 104-261<br>Description: Tile Result<br>Select By File: 11                                                                                                    | Select Mark Hput Band Select Mark Hput Band Select Mark Hpate Mark Hput Band Select Mark Hpate Mark Hpate Mark Hpate Hpate Mark Hpate Mark Hpate Mark Hpate Mark Hpate Mark Hpate Mark Hpate Mark Hpate Mark Hpate Mark Hpate Mark Hpate Mark Hpate Mark Hpate Mark Hpate Mark Hpate Mark Hpate Mark Hpate Mark Hpate Mark Hpate Hpate Mark Hpate Hpate Mark Hpate Hpate Mark Hpate Hpate Hpate Mark Hpate Hpate Hpate Mark Hpate Hpate Hp |
| Spectral Subset   6/6 Bands<br>Select Mask Band   <none selected=""><br/>OK   Cancel   Previous   Open v</none>                                                                                                    | Nation V                                                                                                    | OK Cancel                                                                                                    |
| Ele Over<br>File Over                                                                                                    | Apply Mask Parameters     Mask Value      Output Result to      File      Mask Value      Output Flename      Thoose      C:\Users \Users | y<br>Compress<br>Ip happly mask                                                                                                    |

# 9. Classifications d'images

La classification d'image permet de regrouper les pixels dont les signatures spectrales sont proches. Le but final d'une classification d'image est de réaliser des cartes thématiques comme par exemple des cartes d'occupation des sols.

Il existe 2 types de classification : La classification non supervisée ou automatique et la classification supervisée

# 9.1 Classification Non supervisé ou automatique

La classification non supervisée correspond à une segmentation de l'image en n classes. ENVI propose 2 méthodes

### 9.1.1 Méthode Isodata

#### Menu : Classification > Unsupervised > Isodata

ENVI propose de choisir une image de travail. Vous choisissez l'image, la boîte de dialogue « **Isodata Parameters** » s'affiche Elle permet de fixer les paramètres de calcul :

- Le nombre des classes
- Le nombre des itérations

Menu : sur le menu classification choisissez le module Unsupervised

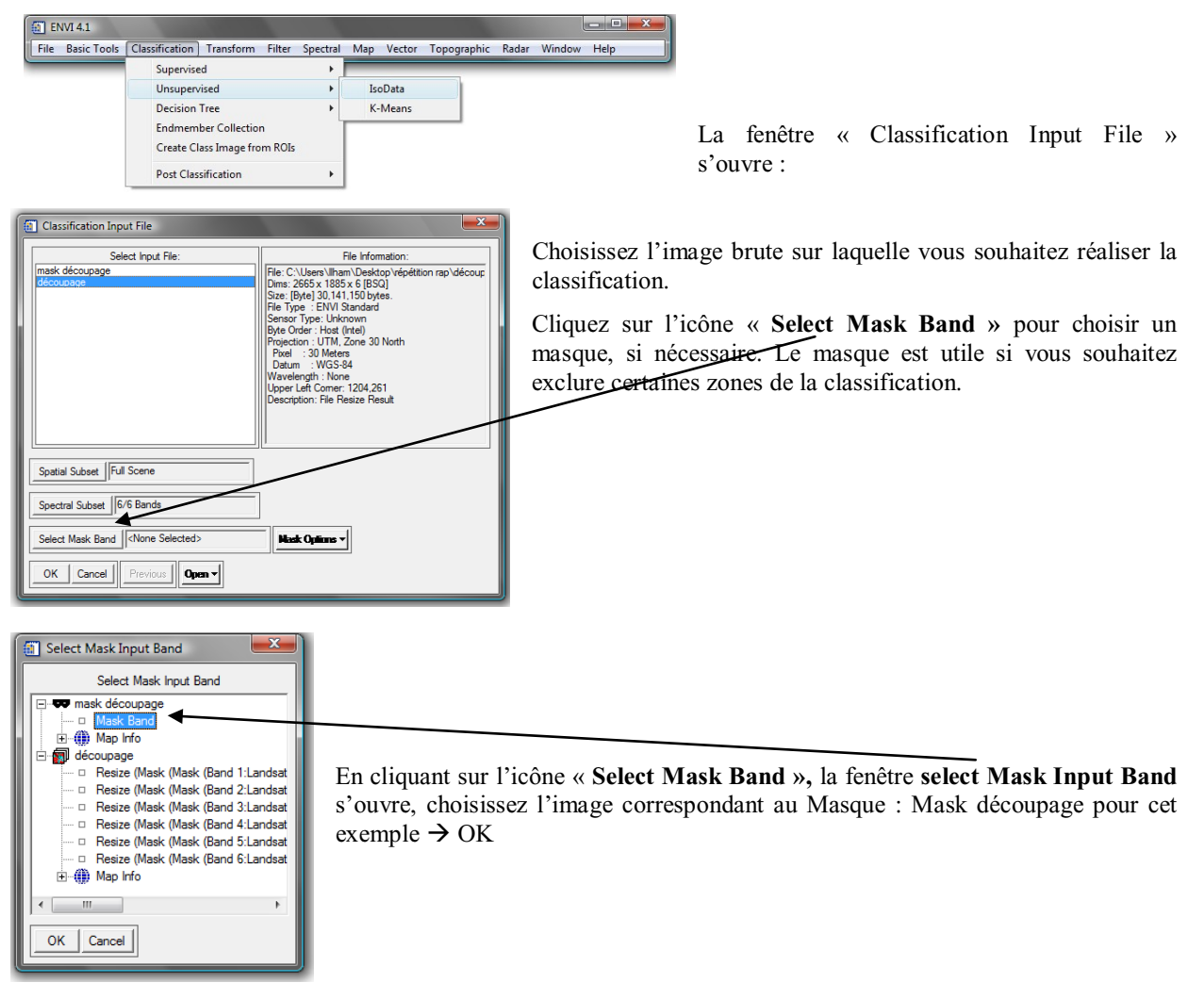

Pour valider cliquer sur OK

| ISODATA Parameters                                                                                                    |                                                                                 |
|----------------------------------------------------------------------------------------------------|---------------------------------------------------------------------------------|
| Number of Classes: Mm 5  Max 10  Max           Maximum iterations         Image: Change Threshold % (0-100) [5:00           Minimum # Pivel in Class         Image: Classes State           Maximum Class Stdv         1.000 | Maximum Stdev From Mean Maximum Distance Error Output Result to C File C Memory |
| Minimum Class Distance 5.000<br>Maximum # Merge Pairs 2                                                                                                    |                                                                                 |

Une nouvelle fenêtre s'ouvre : « Isodata Parameters » et où on peut lire :

Number of Classes : Min / Max : nombre de classes,

- Maximum Iterations : nombre maximum d'itérations,
- Change Threshold % : taux de changement de pixels en %,
- Minimum # Pixel in Class : nombre minimum de pixels nécessaires pour constituer une classe

Pour cet exemple nous avons Choisi un nombre de classe entre 5 et 10 et pour le nombre des itérations nous avons mis 5 pour diminuer les marges d'erreurs.

Après avoir fixé les paramètres, valider par OK pour lancer la classification.

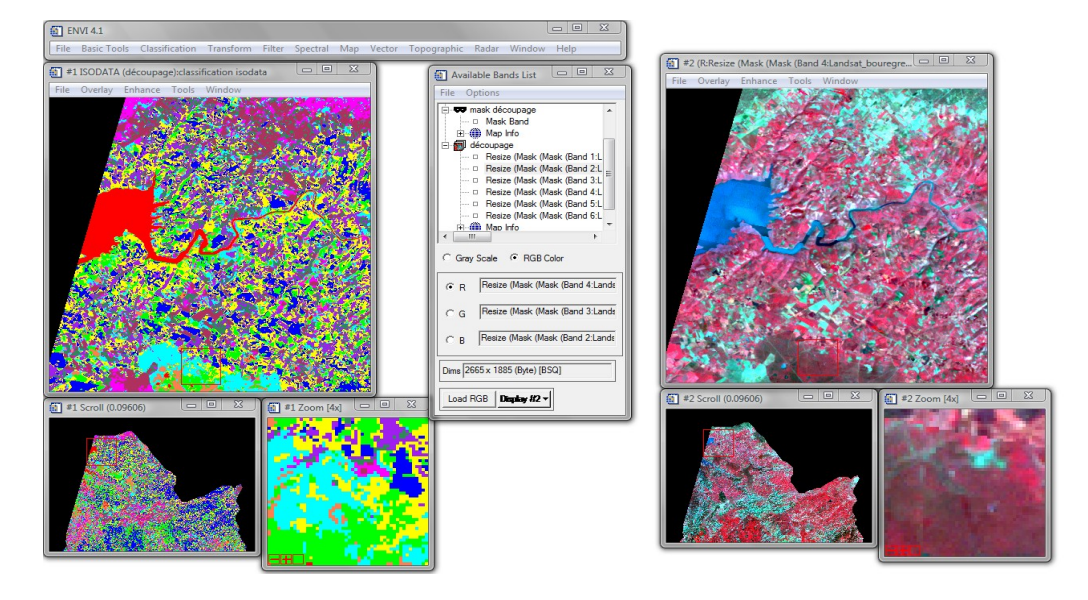

### 9.1.2 Méthode K-Means

| EN EN | VI 4.1      |                |               |        |          |     |        |             |       |        | - <b>D</b> X |
|-------|-------------|----------------|---------------|--------|----------|-----|--------|-------------|-------|--------|--------------|
| File  | Basic Tools | Classification | Transform     | Filter | Spectral | Map | Vector | Topographic | Radar | Window | Help         |
| _     | _           | Supervise      | ed            |        | •        | _   |        |             |       |        |              |
|       |             | Unsuperv       | vised         |        | •        | Is  | Data   |             |       |        |              |
|       |             | Decision       | Tree          |        | ۱.       | K   | Means  |             |       |        |              |
|       |             | Endmem         | ber Collectio | n      |          |     |        |             |       |        |              |
|       |             | Create CI      | ass Image fro | m ROIs |          |     |        |             |       |        |              |
|       |             | Post Clas      | sification    |        | •        |     |        |             |       |        |              |

Sur le Menu : choisissez le module « classification »  $\rightarrow$  unsupervised  $\rightarrow$  K Means

| La fenêtre <b>(</b> | classification | Input | File apparaît |
|---------------------|----------------|-------|---------------|
|---------------------|----------------|-------|---------------|

| Classification Input File                                                   |                                                                                                    |
|-----------------------------------------------------------------------------|----------------------------------------------------------------------------------------------------|
| Select Input File:<br>classification isodata<br>mask découpage<br>découpage | File Information:<br>File: C:\Users\lham\Desktop\repetition rap\découp<br>Dims: 2665 x 1885 x 6 [1830]<br>Size: [Bye] 30.141.150 bytes.<br>File Type: E.VN Standard<br>Sensor Type: Unknown<br>Bye: Orde: + Hvet (free]<br>Bye: Orde: + Hvet (free]<br>Bye: Orde: + Hvet (free]<br>Bye: Orde: + Hvet (free]<br>Datum: + W05-94<br>Wavelength: None<br>Upper Left Comer: 1204.261<br>Description: File Resize Result |
| Spatial Subset Full Scene                                                   | 1                                                                                                    |
| Select Mask Band None Selected>                                             | Hask Optims -                                                                                                    |
| OK Cancel Previous Open -                                                   |                                                                                                    |

| TK-Means Parameters              |
|----------------------------------|
| Number of Classes 5              |
| Change Threshold % (0-100) 5.00  |
| Maximum Iterations               |
| Maximum Stdev From Mean          |
| Maximum Distance Error           |
| Output Result to C File C Memory |
|                                  |
|                                  |
| OK Queue Cancel Help             |

Choisissez l'image brute sur laquelle vous souhaitez réaliser la classification.

Cliquez sur l'icône « Select Mask Band » pour choisir un masque, si nécessaire.

Une nouvelle fenêtre apparaît « K-Means parameters »

Choisissez les paramètres de classification

Pour cet exemple on a mis 5 classes et 5 itérations. Pour valider mettez **OK** et lancez la classification

Les résultats de la classification s'affichent automatiquement dans la fenêtre Available Bands list.

### 9.2 Classification supervisée

La classification supervisée est basée sur l'utilisation d'un et éventuellement d'un masque, si des régions de l'image sont à exclure.

### 9.2.1 Exemple de création d'un ROI en vue d'une classification:

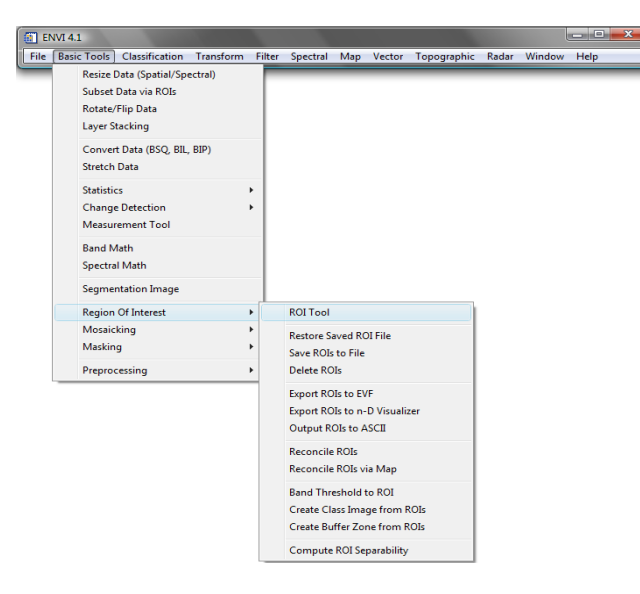

Basic tools → Region Of Interest →ROI Tool.

| 1 #1 | ROI Tool      |                       |        |                                | x      |
|------|---------------|-----------------------|--------|--------------------------------|--------|
| File | ROI_Type Op   | otions He             | р      |                                |        |
| Wind | ow: C Image   | Scroll                | C Zoom | C Off                          |        |
|      | ROI Name      | Color                 | Pixels | Polygons                       |        |
| •    | Region #1     | Red                   | 0      | 0/0                            |        |
|      |               |                       |        |                                |        |
| Ne   | Region     Ga | oto Stats<br>ROIs Sho | Grow F | ►<br>Pixel <mark>Delete</mark> | ,<br>, |

#### La fenêtre ROI Tool va apparaître

Dessiner les polygones sur le **scroll**, l'image ou le zoom en activant la case correspondante.

Afin de dessiner les polygones il faut choisir

Pour remplir le tableau il faut :

Dessiner des polygones sur l'image brute affichée. Avant de -dessiner le deuxième polygone il faut donner un nom au premier en modifiant la case « **Region** »

Pour garder le nom qui vient d'être entré dans la case « **Region** », sélectionner la case « **Region** » suivante

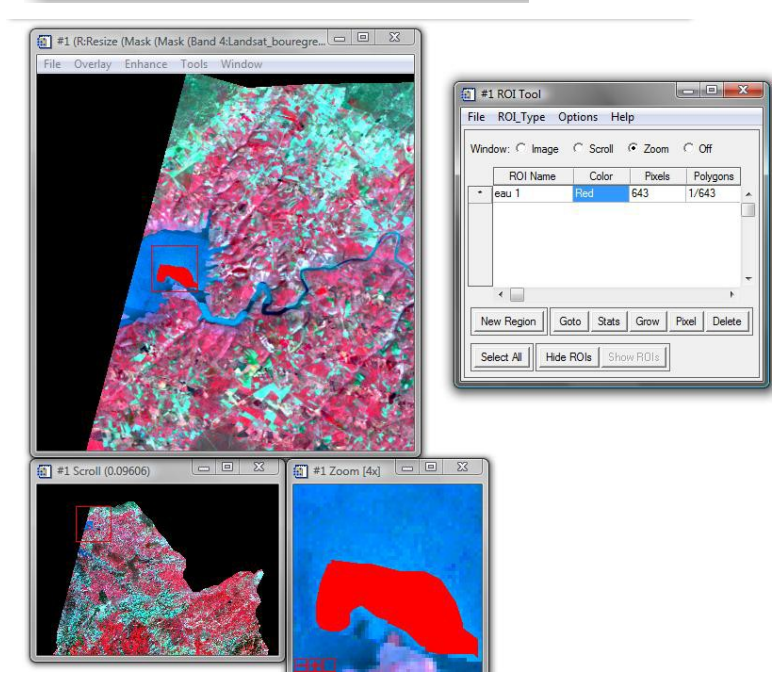

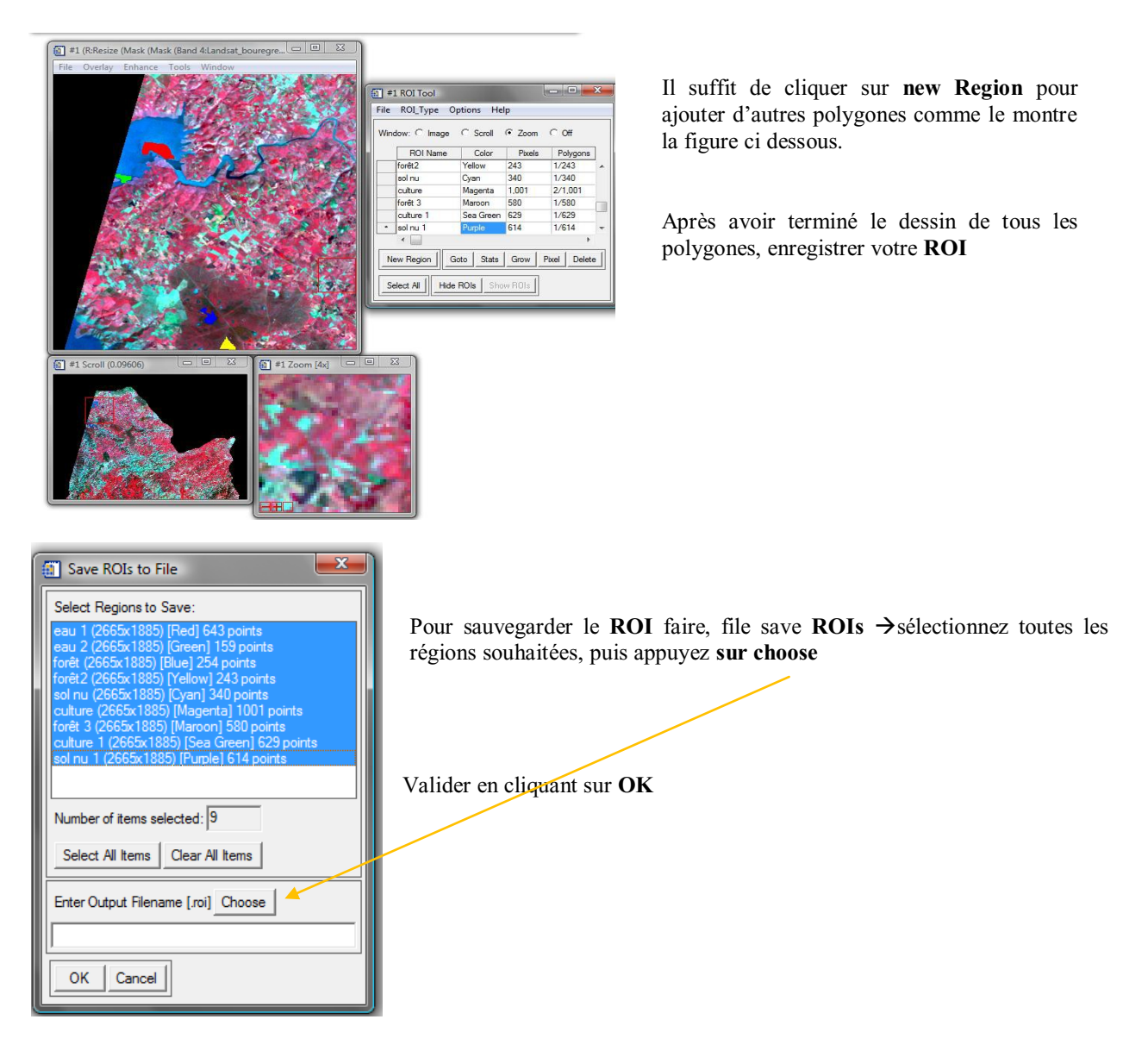

Le fichier ROI peut être exporté au format EVF puis au format SHP utilisable sous ARCGIS.

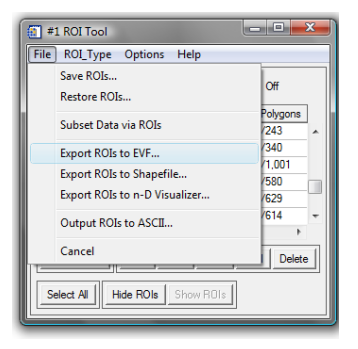

### 9.2.2 La Classification Supervisée

**ENVI** propose d'utiliser plusieurs méthodes de classification supervisée. Dans cet exemple, nous utiliserons la méthode du maximum de vraisemblance ou **Maximum Likhood** 

Sur le Menu principal, Choisissez le module classification → Supervised → Maximum Likelihood

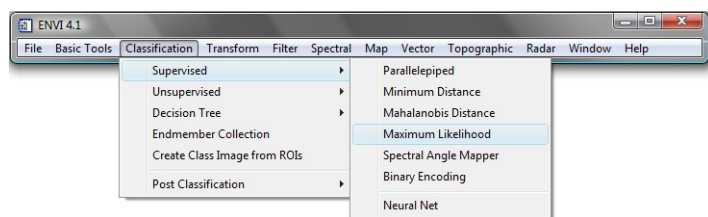

| Classification Input File                                                                 | (                                                                                                    | Select Mask Input Band                                                                                                    |
|-------------------------------------------------------------------------------------------|----------------------------------------------------------------------------------------------------|----------------------------------------------------------------------------------------------------|
| Select Input File:<br>mask découpage<br>découpage                                         | File In<br>File: C:\Users\Ilham\De<br>Dims: 2665 x 1885 x 6<br>Size: [b]te] 30.141.150<br>File Type : ENVI Stand<br>Sensor Type: Unknown<br>Byte Order : Host (Intel)<br>Projection : UTM, Zome<br>Potel : 30 Meters<br>Datum : W05-84<br>Wavelength : None<br>Upper Left Comer: 120-<br>Description: File Resize | Select Mask Input Band  Select Mask Input Band  Mask Band  Mask Band  Mask Band  Mask Band  Resize (Mask (Mask (Band 1Landsat  Resize (Mask (Mask (Band 1Landsat  Resize (Mask (Mask (Band 1Lan |
| Spectral Subset 6/6 Bands<br>Select Mask Band (None Selected><br>OK Cancel Preview Open • | Nesk Options v                                                                                                    |                                                                                                    |

Cliquez sur l'icône **select Mask band** pour sélectionner, si nécessaire le Masque correspondant à la zone de l'image à exclure de la classification.

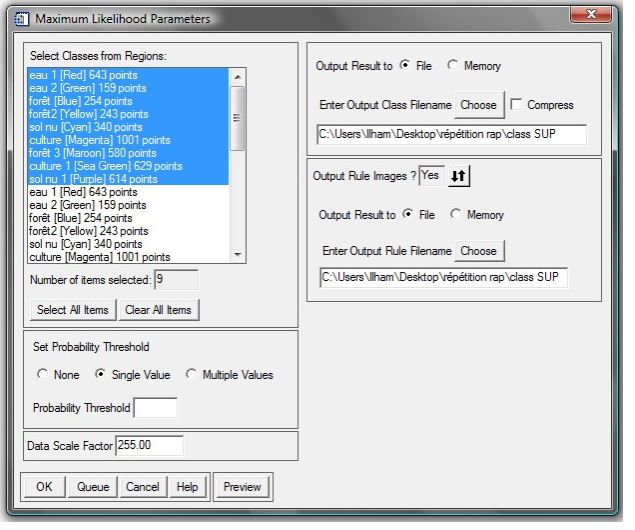

La fenêtre classification **Input File** apparaît. Sur cette fenêtre il faut choisir l'image brute sur laquelle vous voulez réaliser la classification supervisée.

Cliquez sur l'icône **Spatial Subset**, puis sur **Open**  $\rightarrow$  **ROI File.** Choisissez alors le **ROI** comprenant les différents classes thématiques..

| Select Spatial Subset                                       |  |  |  |  |  |
|-------------------------------------------------------------|--|--|--|--|--|
| File: découpage<br>Dims: 2665 x 1885 (Byte)                 |  |  |  |  |  |
| Samples 1 To 2665 NS 2665                                   |  |  |  |  |  |
| Lines 1 To 1885 NL 1885                                     |  |  |  |  |  |
| Full Size : 5,023,525 bytes<br>Subset Size: 5,023,525 bytes |  |  |  |  |  |
| Subset Using                                                |  |  |  |  |  |
| Image Map File ROI/EVF Scroll                               |  |  |  |  |  |
| Subset by Image Input Band 1                                |  |  |  |  |  |
| Reset Previous Open -                                       |  |  |  |  |  |
| OK Cancel EVF File                                          |  |  |  |  |  |

La fenêtre **Maximum Likelihood** s'affiche ensuite, Choisissez les classes thématiques du **ROI** qui serviront dans la classification. Donnez un nom à votre classification, puis valider pour lancer la classification

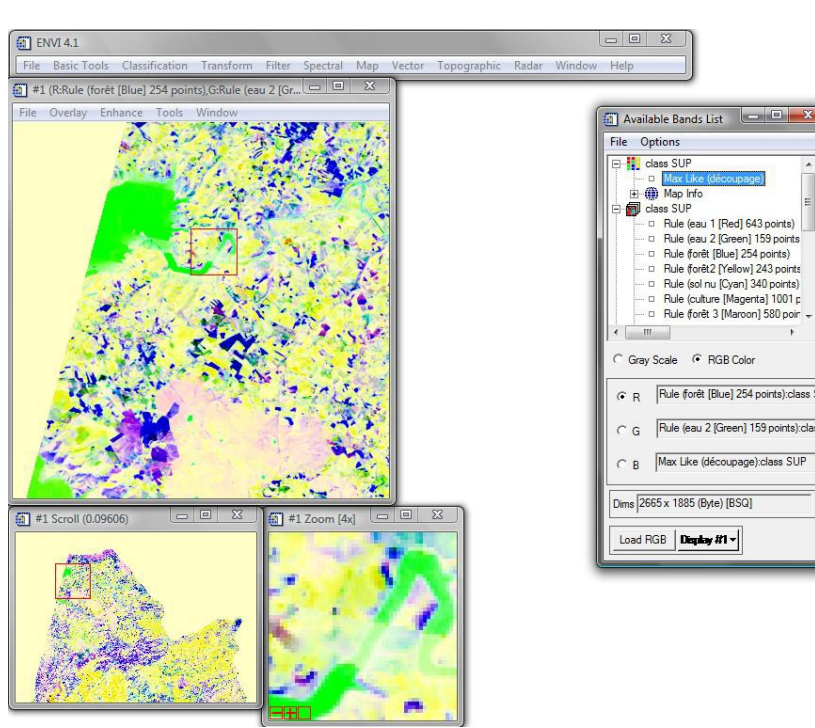

#### a. Changement des couleurs sur l'image de la classification Supervisée.

**Objectif :** Modifier les couleurs de l'image pour améliorer et faciliter la lecture de la carte tout en se basant sur la connaissance du Terrain.

Menu : sur la fenêtre de l'image correspondant à la classification supervisée,

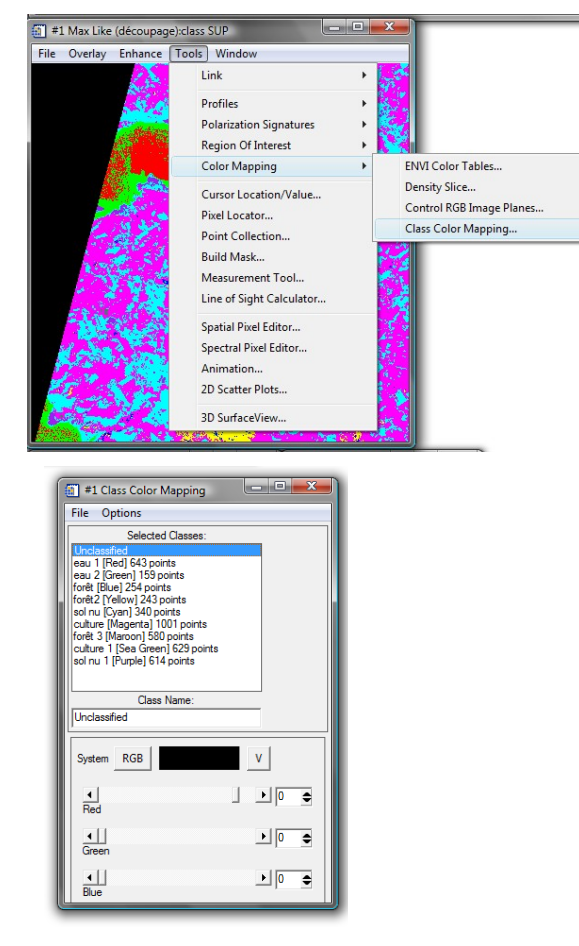

Cliquez sur le menu Tools  $\rightarrow$  Color Mapping  $\rightarrow$  Class Color Mapping

Pour enregistrer les changements des couleurs il suffit de cliquer sur Option de la fenêtre classe color mapping  $\rightarrow$  Save changes.

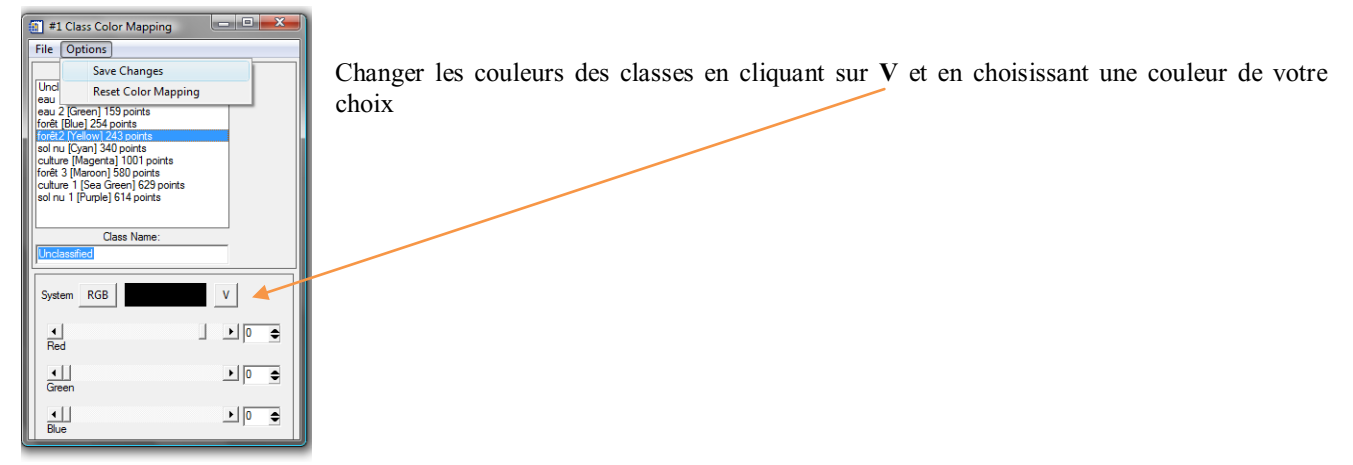

#### b. Regrouper ou fusionner des classes

Objectif : Faciliter la lecture de la carte en diminuant le nombre de classes et en se basant sur la connaissance du Terrain.

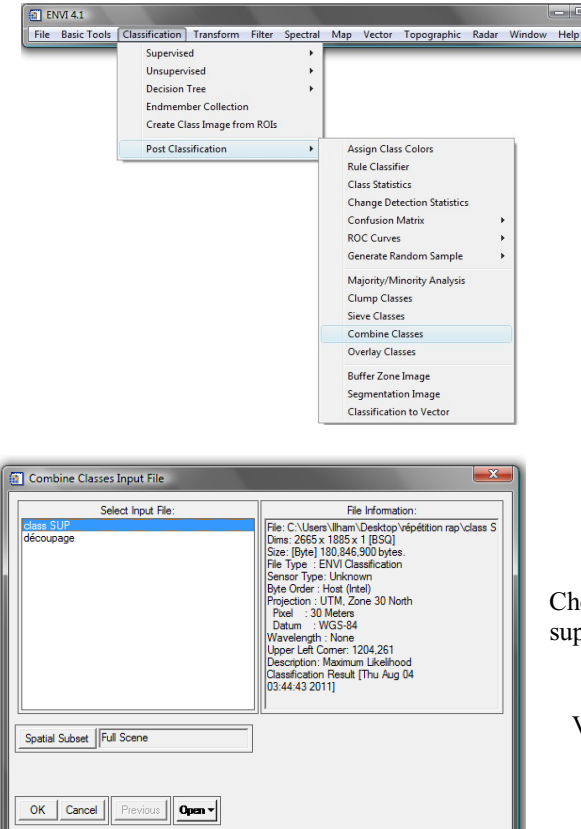

Menu : sur la fenêtre ENVI → Post classification→ Combines Classes

Choisissez la dernière image correspondant à la classification supervisée.

Validez par OK

La fenêtre Combine Classes Parameters

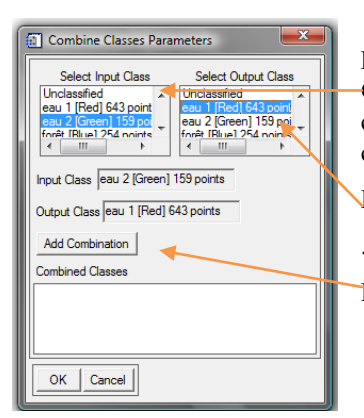

Pour fusionner des classes il faut choisir une classe en entrée « Select Input Class » à laquelle sera ajoutée une deuxième classe. Dans cet exemple, on cherche à fusionner la classe Eau 2 à la classe Eau 1 et d'avoir à la fin une seule classe nommée Eau1

Dans la fenêtre output class, il faut choisir Eau 1 comme classe finale

Pour valider le Combine Class cliquez sur Add Combination

Après avoir terminé toutes les classes valider par OK et sauvegarder.

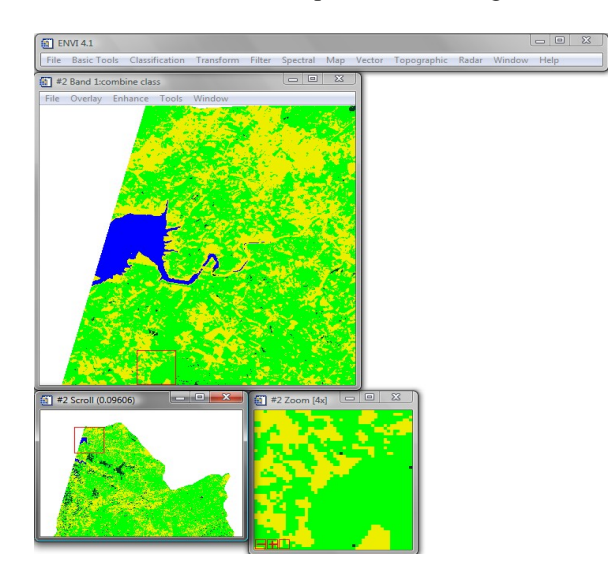

# 10. Vectorisation d'une classification

Objectif:

Unclassified eau 1 [Red] 643 points eau 2 [Green] 159 points

Toret [Elue] 254 points foret: [Yellow] 243 points sol ru [Cyan] 340 points culture [Magenta] 1001 points foret 3 [Marcon] 580 points culture 1 [Sea Green] 629 points sol nu 1 [Purple] 614 points

Number of items selected: 1
Select All Items Clear All Items

Output Result to 

File

Memory

Enter Output Filename [evf]

Choose

C:\Users\lham\Desktop\vépétition rap\forêt vector

Available Vectors List File Options

RTV (combine class)

1t

Available Vector Layers

Name: RTV (combine class) File: C.V.Users/Wham/Desktop/vépétition rap/forêt vector.e Size: 2, 431.388 bytes Records: 9,017 [121,829 nodes] Proj: UTM, Zone 30 North [Meters] Datum: WGS-84 Attributes: Yes

Select All Layers Deselect All Layers
Load Selected Remove Selected

Output Single Layer

OK Cancel

Faire passer la classification du mode raster au mode vecteur afin de l'intégrer plus facilement à un SIG

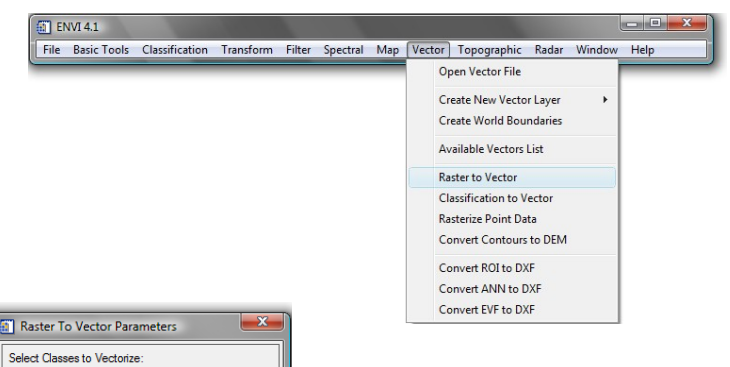

#### Menu:

Dans la fenêtre de ENVI , cliquez sur vector  $\rightarrow$  Raster to vector  $\rightarrow$  load selection new view selected

Sur la fenêtre qui apparaît **Raster To Vector Parameters**, Sélectionnez une classe de votre choix, mémorisez et puis validez par **OK** pour lancer la vectorisation.

Pour visualiser la couche vectorielle, choisissez dans la fenêtre Available Vectors List qui apparaît le fichier **RTV** et validez en cliquant sur Load Selected.

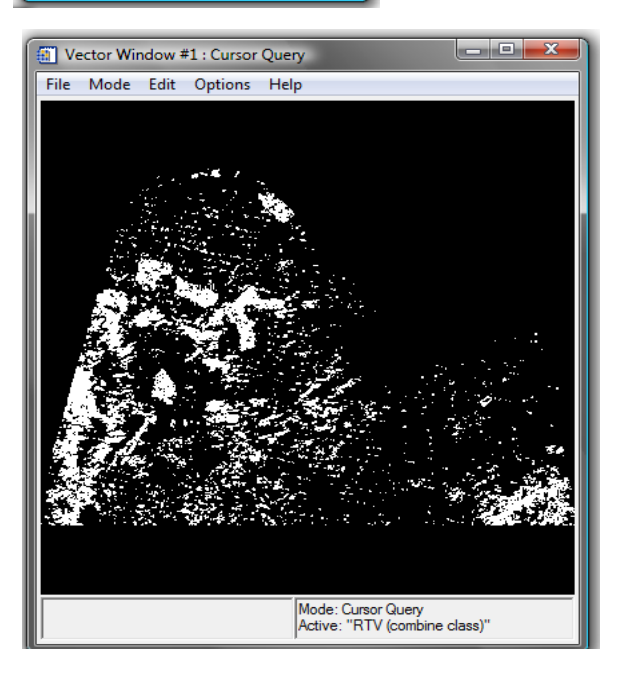

- • ×

Dans cet exemple, la couche vectorielle correspond à celle la classe forêt de la classification.

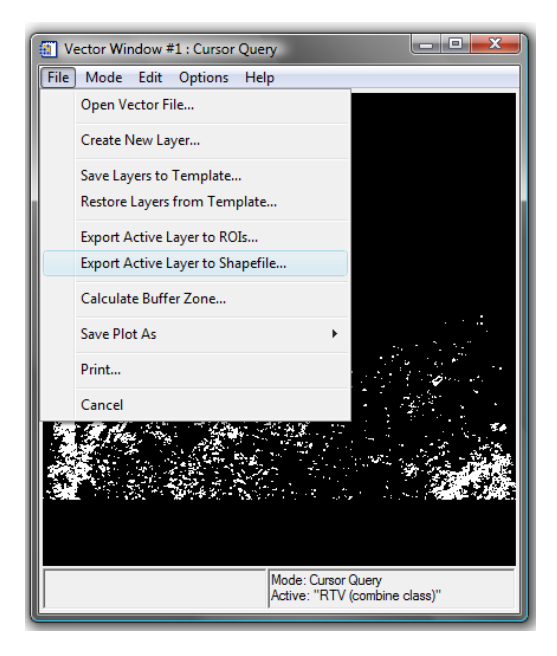

| Output EVF Layer to Shapefile                                      |
|--------------------------------------------------------------------|
| EVF Layer: RTV (combine class)                                     |
| Current Output Directory:<br>C:\Users\Ilham\Desktop\vépétition rap |
| C:\Users\Illham\Desktop\répétition rap\export vectc                |
| OK Cancel                                                          |

Le fichier vectoriel au format EVF peut être exporté au format shp. Cliquez sur File  $\rightarrow$  Export Active Layer to Shapefile..

Le fichier va être enregistré sous format Shp.

Enregistrez le fichier en cliquant sur Choose et validez par OK.